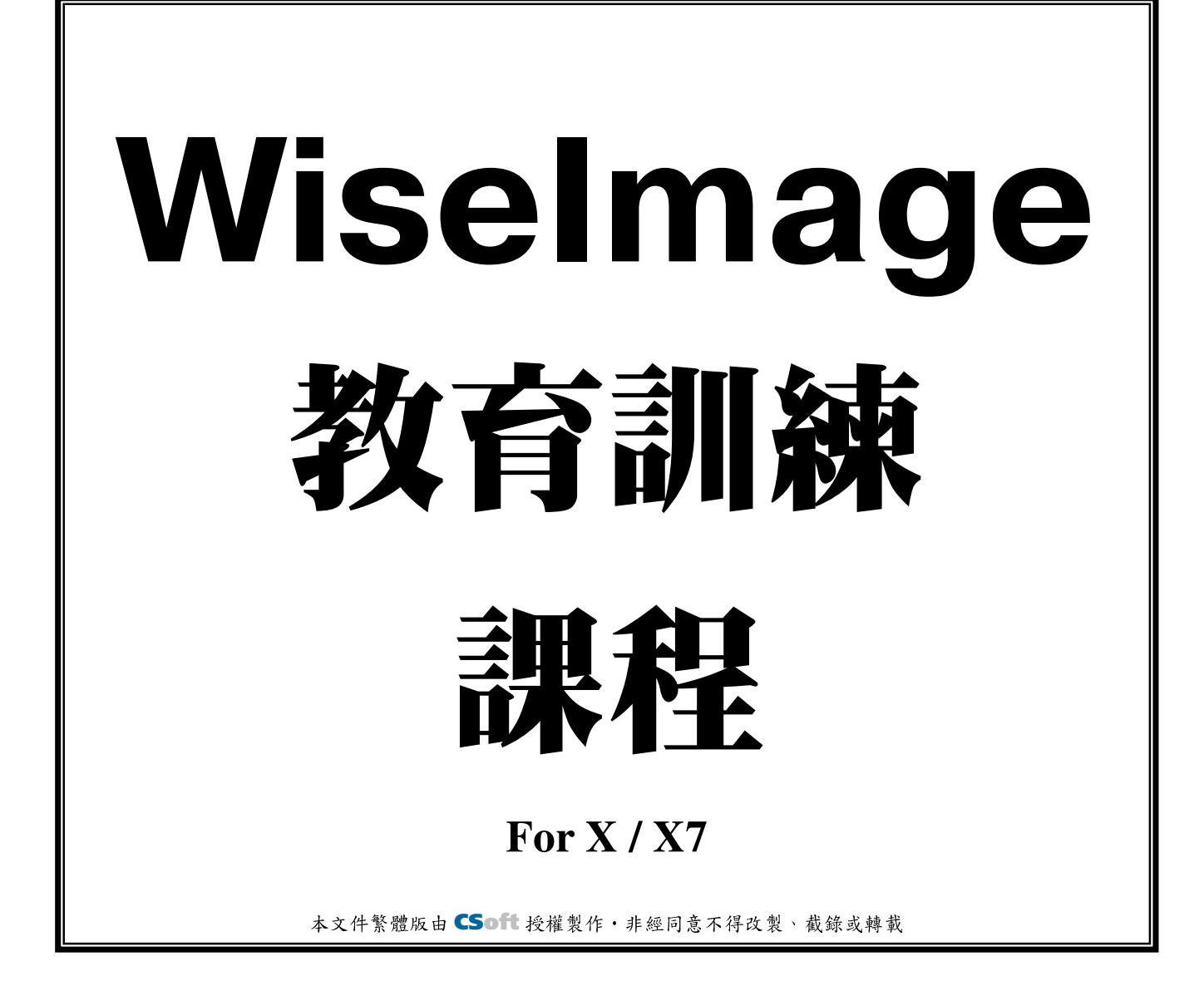

本手冊用以練習 WiseImage 一些重要的指令特性。 注意:本手冊並未完全包含 WiseImage 的所有指令、設定及特性。

線上教育訓練課程網址:http://www.wise-solution.net/eLearn/WiseImageTraining.htm

# 目 錄

| □第一課  | 影像圖像增強          | 2  |
|-------|-----------------|----|
| □第二課  | 設置 UCS・使用校準去除變形 | 6  |
| □第三課  | 修正和二值化彩色圖像1     | .0 |
| □第四課  | 影像,向量和混合選擇1     | .7 |
| □第五課  | 編輯影像圖像2         | 24 |
| □第六課  | 標注,文本編輯,圖塊2     | 27 |
| □第七課  | 描繪3             | 61 |
| □第八課  | 自動向量化4          | 8  |
| □第九課  | 自動向量化中的符號識別5    | 56 |
| □第十課  | 查找和替換5          | ;9 |
| □第十一割 | 果 批處理和腳本        | 52 |

# □第一課 影像圖像增強

 在這一課中,你將學習到影像圖像增強的常見方法。通過例子,你將到瞭解如何去除斑點, 按尺寸分離物件,應用平滑濾鏡,傾斜校正掃描圖像,以及如何使用四點校正。

## 斑點去除,4點校正

從"文件"功能表中選擇"打開"功能。打開"Lesson\_1"文件夾下的"Sample1.tif"。 爲了增強圖像,我們先應用斑點去除濾鏡,然後應用 4-點校正來修正變形。

從"濾鏡"功能表選擇"去斑點"命令。在螢幕 上估計最大斑點的尺寸(使用測量工具)。 爲了清楚地觀察,可以使用"縮放"和"平移" 命令(見"視圖"功能表)。 設置好後,點擊"應用"按鈕。

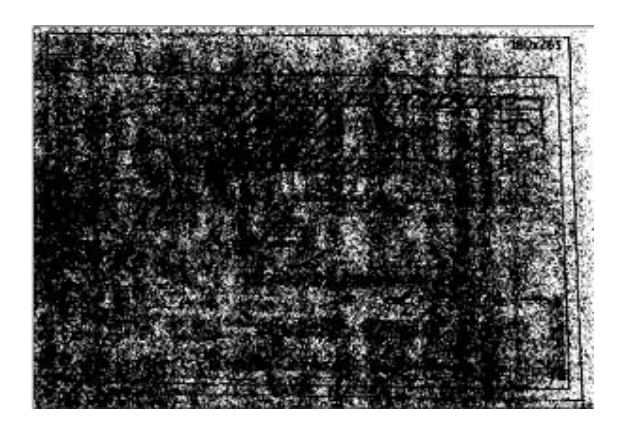

圖 1-1 原始圖像

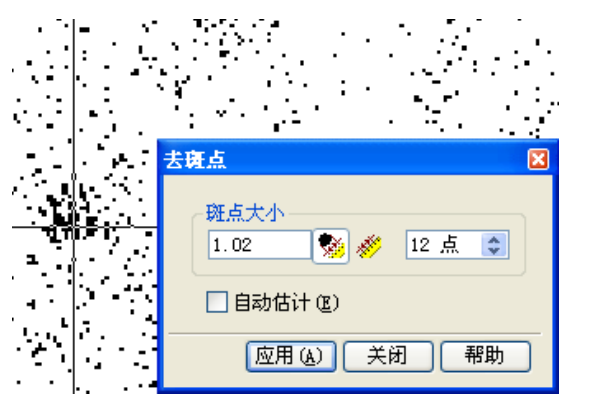

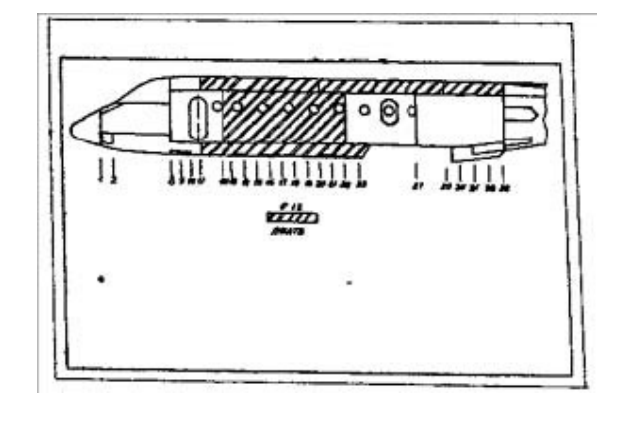

圖 1-2 執行去斑點後

修正變形,從"圖像"功能表中選擇"四點校 正"功能。在"寬度"(180 mm)和"高度" (265 mm)欄位中指定邊框大小;在方向欄位中 選擇"橫向"。 點擊"測量邊框"一按鈕,然後在圖像上逐個 指定圖紙邊框的四個點。

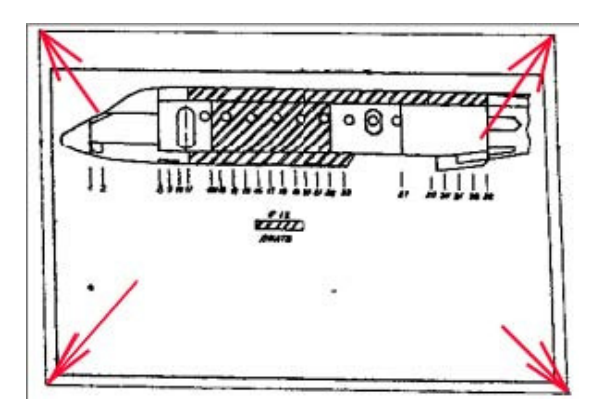

圖 1-3 指定圖框的 4 個角點

| 高度<br>- 方向 (0)<br><u> </u> <b> </b> | 180<br>〇纵向 ®)<br>④ 横向 ®) | mm 💌 |
|-------------------------------------|--------------------------|------|
| <br>備兌                              | 取消                       | 帮助   |
| <br>                                |                          |      |
|                                     |                          |      |

阍

¥

ոդ 🗸

圖 1-4 經過正後四點校

#### 按尺寸分離,傾斜校正

在使用"去斑點"濾鏡時,我們可能會移除一些小的近似斑點尺寸的重要物件。在這種情況下,你可以使用按尺寸分離影像物件的操作。這種功能原理上與去斑點一樣,只是不刪除斑點物件,只是把他們移動到一個新建的影像圖像中。

從"文件"功能表中選擇"打開"功能,打開"Lesson\_1"文件夾下的"Sample2.tif"文件。

從 "圖像" 功能表中選擇 "通過尺寸分離" 功 能。在螢幕上估計最大的斑點尺寸 (使用測量最 大尺寸工具)。

爲要移入斑點的新建圖像選擇一種顏色和名稱 (需要的話)。

點擊"應用"按鈕。

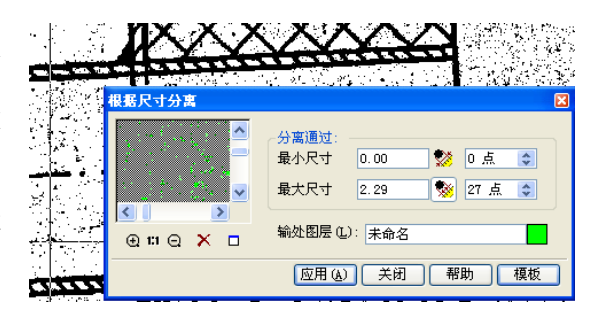

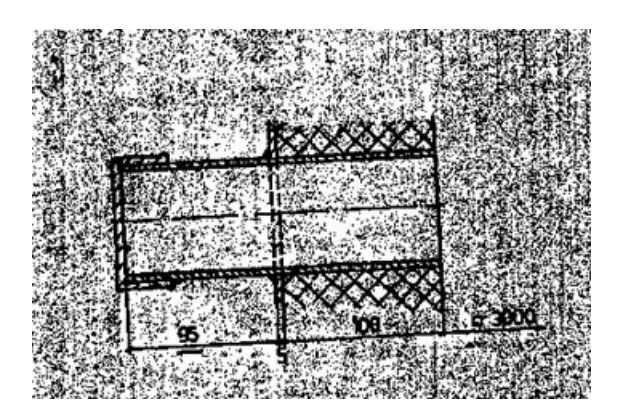

圖 1-5 原始圖像

在圖 2 中,箭頭標記的部分,顯示了中心線的部分片斷被錯誤的傳遞到了斑點圖層。下面我們把 他們還原回原始圖像中。

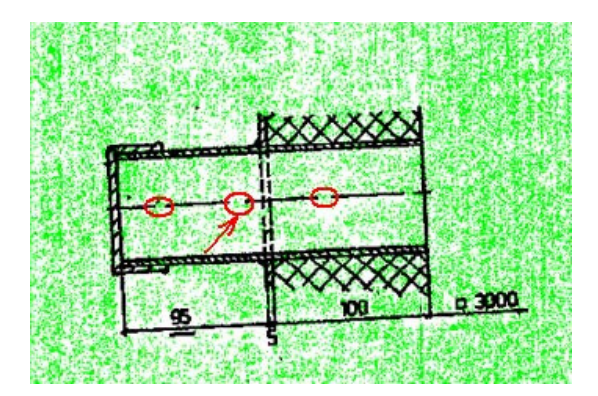

圖 1-6 執行分離操作後

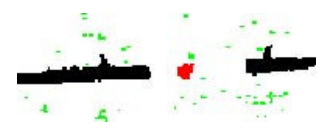

選中被錯誤傳遞到斑點圖層的影像物件 – 在"選擇"工具欄上,選擇影像選擇模式(按下 "影像選擇" 按鈕)及添加資料模式(按下添加 按鈕)。在這個練習中,最好的 選擇方式是通過"以實心填充方式選擇影像" — 用滑鼠游標拾取要返回原始圖像的 影像點。

從"修改"功能表中選擇"合併(影像化)"功能。

打開圖像管理器(從"工具"功能表中選擇"圖像")。在圖像對話方塊中,選中包含所有 斑點的圖像,然後點擊"刪除" ──按鈕,刪除它。

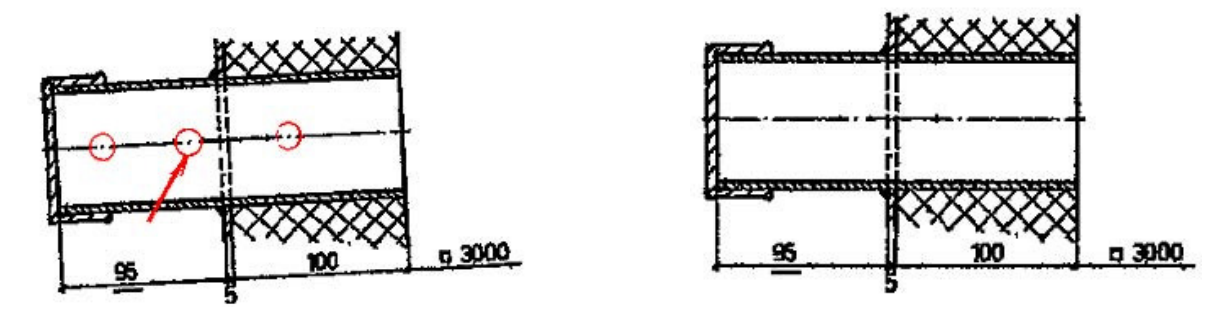

圖.1-7 從斑點圖層找回的重要影像片斷 圖.1-8 經過傾斜校正後 通過自動或手工的方式傾斜校正圖像,從"圖像"功能表中選擇"傾斜校正"然後選擇 "自動"或"手動"。 平滑

從"文件"功能表中選擇"打開",打開"Lesson\_1"文件夾下的"Sample3.tif"文件。

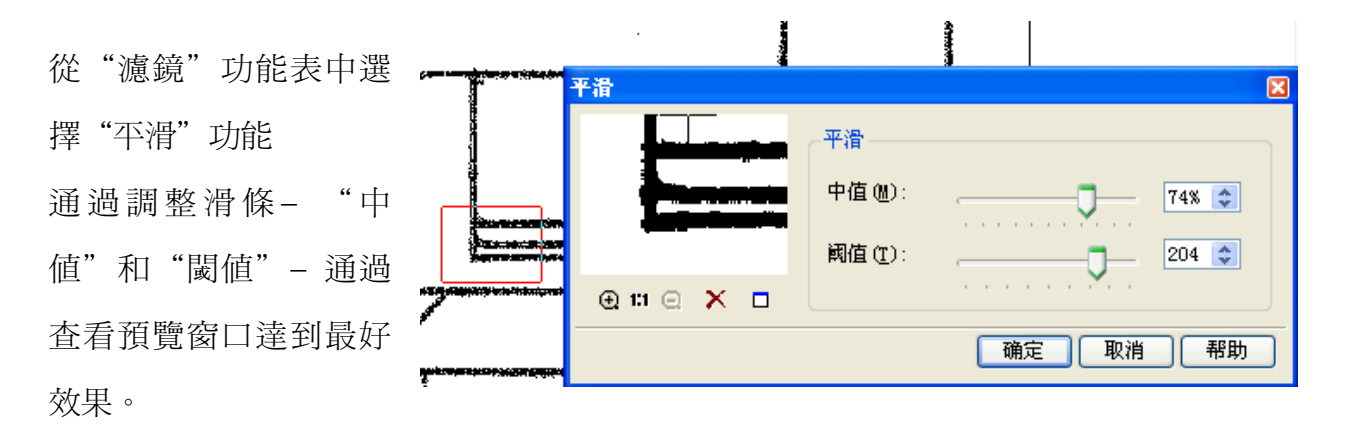

我們可以使用"拖動預覽"工具條上的"預覽區域" ◎ 按鈕來改變預覽區域的位置。"拖動預覽"工具條會在平滑濾鏡啓動後顯示出來。

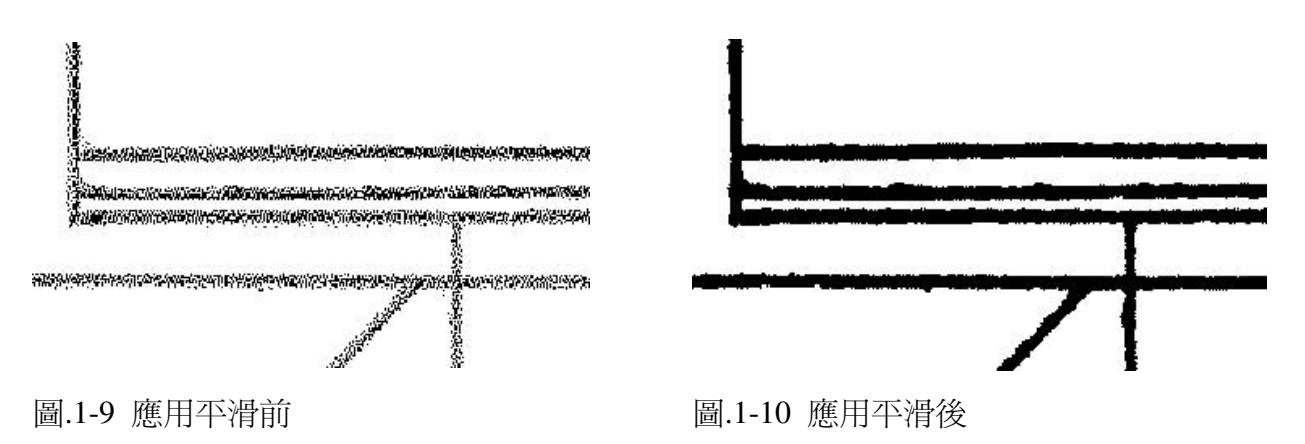

# □第二課 设置UCS·使用校準去除變形

通過本課,你將學習如何設置用戶坐標系(UCS),如何保存 WiseImage 文檔,以及如何使用校準去除影像圖像的變形。

#### 設置 UCS

從"文件"功能表中選擇"打開",然後打開"Lesson\_2-3"文件夾下的"Utrecht.tif"文件。

從"工具"功能表中選擇"坐標系"。

讓我們首先設置一個用戶坐標系。在"坐標系"對話方塊中點擊 按鈕來創建一個新的 坐標系,然後可以按需要給出一個名稱,例如-My UCS。

| 坐标系       |                  | ×       |
|-----------|------------------|---------|
| 坐标系 单位    | 高级的              |         |
| 坐标系统 (C): | My VCS           | 🔽 🕹 🗙 📘 |
|           | My UCS<br>世界坐标系统 |         |

在 WiseImage 中可以在文檔中定義多個命名的用戶坐標系,可以很方便地在工作中進行坐標系地切換。

我們可以直接通過四個選擇按鈕來定義 My UCS 坐標軸的方向。

打開"單位"頁面,然後設置線性單位(mm)和角度單位(十進位度數),以及合適的精度。 讓我們將座標 –200,200 制定到網格的左下角點,然後指定網格單元 X 軸和 Y 軸間距爲 100 mm。

#### 設置比例

在"坐標系"頁面,點擊"測量比例"按鈕, 然後在螢幕上指定網格單元的長度。測量距離 會顯示在"頁面"欄位中。 在"實際"欄位中輸入距離(100 mm)。

點擊"應用"按鈕。

| C × 比例 ⑤ 定制 ▼ ↓                       |
|---------------------------------------|
| <sup>+</sup> Y 页面 (£): 32.33 mm ← (⊘) |
| ~ 字际的 (c): (100.00 mm) ←              |
| ○──☆                                  |

-6-

#### 設置原點

在"坐標系"頁面,點擊"測量原點"按鈕, 然後指定影像圖像左下角網格點 在"到"欄位中指定左下角網格點的真實座 標-200,200。 點擊"確定"按鈕。

| ¢      | 原点 (0): 0.96, 1.25 m<br>到 (I): (200.00, 200.) |               |
|--------|-----------------------------------------------|---------------|
| C +×   | 角度(A): 0.0                                    |               |
| o ¥    | 比例(S) 定制                                      | ▼ +           |
|        | 页面(£): 32.33 mm<br>实际的(£): 100.00 mm          |               |
| C ++→  |                                               | 重置            |
| 确定     | 关闭 应用 (4                                      | 部助            |
| Zieken | ht Billhouwer-                                | Sodel Note ep |

| 注釋:         | 在         | Wise | Imag        | ge X     | 中,  | 你可  | 以通  | 過  | 在文征 | 儲 |
|-------------|-----------|------|-------------|----------|-----|-----|-----|----|-----|---|
| 中拾現         | 又點        | 來定   | 義坐          | 標系       | 、轉  | 到   | "高秋 | ₹" | 頁面  | • |
| 然後這         | 通過        | 點擊   | <b>''+'</b> | 並後       | 医文権 | 嘗中、 | 拾取  | E  | 知點  | 朷 |
| <i>輸入</i> 图 | <b>を標</b> | 值。   | 點擊          | "三/<br>武 | 置"  | 按翻  | ₽∘  |    |     |   |

| 坐标系                |                  | X               |
|--------------------|------------------|-----------------|
| 坐标系单位 高级           | 的                |                 |
| 控制点 C)             |                  | <b>+.</b> X. S. |
| 来源                 | 目标               |                 |
| 200.287, 199.713 r | nr 200, 200 mm   |                 |
| 201.146, 300.296 r | nr 200, 300 mm   |                 |
| 299.723, 198.854 r | nr 300, 200 mm   |                 |
|                    |                  |                 |
|                    |                  |                 |
|                    |                  |                 |
|                    |                  |                 |
|                    |                  |                 |
|                    |                  |                 |
|                    |                  | 设置 (S)          |
|                    | <b>关闭</b> 应用 (4) | 帮助              |
|                    |                  |                 |

#### 保存 WiseImage 文檔

從"工具"功能表中選擇"圖像"。

在"圖像管理器"對話方塊中指定影像圖像的存儲方式 — 在單獨的文件或內嵌在文檔中。如果你要把圖像保存爲內嵌形式 — 點擊"內嵌" ◆按鈕。關閉"圖像管理器"。從"文件"功能表中選擇"另存爲"。在"保存類型"中選擇"WiseImage 7.x 文檔 (\*.cws)"。

點擊 "保存" 按鈕,把文件保存為 "Utrecht.cws" 文件夾下的 "Utrecht.cws" 文件。

## 校準影像圖像

校準用來去除圖像的變形(可以解決線性和非線性變形)。原始圖像中一定要包含已知座標

的點。這些點被成爲"真實點"。你可以使用矩形網格的節點作爲真實點(如果你在處理 地圖)或者其他座標已知或座標可以被計算得到的點。在變形圖像上對應於真實點的有些 位移的點,被成爲"測量點",因爲他們的座標值可以在影像圖像上測量得到。校準的目 標就是:轉變圖像,讓測量點非常接近或到達真實點的位置。

從"文件"功能表中選擇"打開",從 Lesson\_2-3 文件夾下打開 Utrecht.cws 文件(前一個練習創建的文件)。

從"圖像"功能表中選擇"校準"功能。

#### 定義真實點

在這張圖像中你可以使用網格點作爲真實點。

一個網格通過三個參數定義: 起始點(左下角點座標),單格尺寸(通過X和Y軸),以及網格尺寸(通過X和Y軸)。

定義校準網格:

在"校準"對話方塊中選擇"定義網格" 进按鈕。指定下列參數:

**原點** – 左下角點座標– 200,200

**單元** - 單格尺寸: X-方向大小 -100, Y-方向大小-100 尺寸 - 網 格尺寸: X-單格數-2, Y-單格數-2 點擊 "預覽" 按鈕可以在螢幕 上看到定義的結果。

點擊"確定"按鈕。

| 校准書格                                         |                                          | ×               |
|----------------------------------------------|------------------------------------------|-----------------|
| 原点 (0)<br>200, 200                           | 角度(点)                                    | 确定              |
| 单元<br>X方向大小 (2):100 💙 👒<br>X方向大小 (2):100 💙 👒 | 尺寸<br>X轴单元格数 (E): 2 ◆<br>Y轴单元格数 (E): 2 ◆ | 10元<br>取消<br>帮助 |

#### 指定測量點

點擊"校準"對話方塊上的 "下一點" 按鈕。 WiseImage 會高亮顯示柵格點 列表中第一點。 本練習中定義的該第一點的真 實座標與圖像中的測量座標是 重合的,因此直接點擊"下一 點"按鈕,到下一個校準點。

| 校碓                                                          |                                    |                            |                             |                            |                                         | X     |
|-------------------------------------------------------------|------------------------------------|----------------------------|-----------------------------|----------------------------|-----------------------------------------|-------|
| 井 +      ・     ・     ・     ・     ・     ・     校准方法     「自動通い | ×. ×. ∣<br>≅                       | € <b>4</b> .<br>⊻          | ⊙ <b>、叶.</b><br>──平均误测<br>] |                            | - □ □ □ □ □ □ □ □ □ □ □ □ □ □ □ □ □ □ □ | 最小误差  |
| 点N                                                          | 类型                                 | X真实                        | Y真实                         | X测量                        | Y测量                                     | X对子 🔨 |
| 栅格<br>栅格<br>栅格                                              | 网格<br>网格<br>网格                     | 200.00<br>300.00<br>400.00 | 200.00<br>200.00<br>200.00  | 200.00<br>300.14<br>400.00 | 200.00<br>198.91<br>200.00              | ~     |
| <                                                           | 1 310                              |                            | 200.00                      |                            | 200.00                                  | >     |
| 总点数: 9括                                                     | 总点数: 9控制, 0检查, 0不使用, 1 选择的.自由度: 7. |                            |                             |                            |                                         |       |
|                                                             |                                    | 应用                         |                             | 关闭                         | 帮助                                      | 模板    |
| UN.                                                         | 5                                  |                            | _                           | 34                         | č                                       | Ľ.    |
| 0                                                           | 1                                  |                            |                             | U                          | E                                       |       |
| ĺ                                                           |                                    |                            |                             |                            | 2                                       |       |

移動高亮的夾點(點1)到圖像中的測量點位置(點2)。方法:在夾點上點擊滑鼠左鍵, 然後移動到新的位置,再次點擊滑鼠左鍵確認位置。

按N鍵(下一個)可以轉到下一個校準點對。按P鍵(前一個)可以轉到前一個點對。指 定列表中所有真實點的測量點位置。

## 選擇一種校準方法

從"校準方法"下拉清單中,選中"自動選擇",或 者從列表中指定其他校準方法。點擊"估計" 券按 鈕可以評估選中方法修正變形的效果。 點擊 "應用"按鈕。

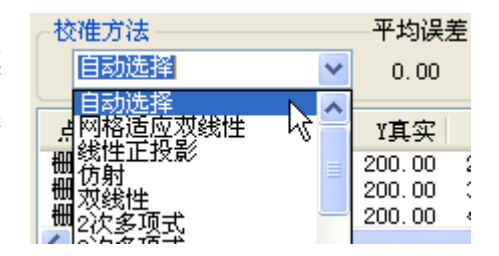

# □第三課 修正和二值化彩色圖像

通過本課,您將學些到如何通過直方圖修正彩色圖像,二值化彩色圖像,以及修正二值化 結果。

#### 通過直方圖修正彩色圖像

利用通過直方圖修正功能,你可以調整圖像的亮度,色調和飽和度。你可以使用通過直方圖自動修正或通過手工參數調整來進行。

從"文件"功能表選擇"打開"。打開文件"Lesson\_2-3"文件夾下,上一課創建的 "utrecht.cws"文件(或者打開"Utrecht.tif"文件,如果你錯過了上一課)

從"圖像"功能表中選擇"補償"功能。

在這個練習中,我們將手動調整參數通過直方圖修正。要手工修正一幅圖像,你需要指定 3個參數值:最亮點、最暗點和圖像伽馬值(定義與當前閾值相關的中間亮度值的位置)-指定每個顏色通道或主通道的對應值。

在"補償"對話方塊中的通道列表中選擇 "主要"。

使用白點吸水筆 承設置最亮的級別,通過 它你可以指定要變爲白色的顔色。(在圖像 白色部分中拾取其中最暗的圖元)。所有在 直方圖中右側滑條後的區域都將變成 256, 調整爲白色。

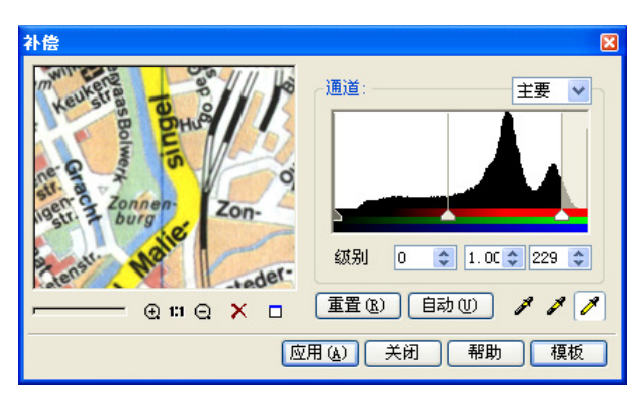

最暗的級別通過暗點吸水筆 ✓ 來設置,通過 它你可以指定要調整爲黑色的顔色。(在圖 像黑色部分中拾取最亮的圖元)。所有直方 圖上從0到左側滑條部分的區域都將變成黑 色。

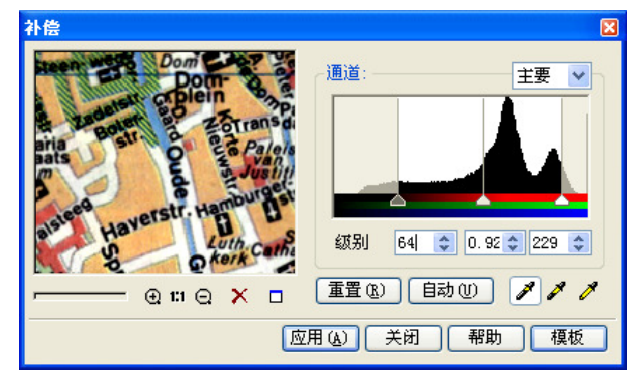

移動直方圖的中間標記(設置圖像伽馬值)來在預覽視窗中得到最佳效果。將中間滑條向 左側移動會提增大伽馬值,圖像會變得更亮。向右側移動會降低伽馬值,圖像將變得更暗。 當你覺得預覽視窗中的結果滿意時,點擊"應用"按鈕。

提示:所有的這些參數設置可以通過模板進行保存和調用。

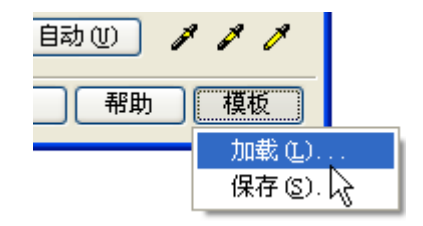

#### 彩色圖像二值化

二值化可以讓你抽取指定顏色(或接近的顏色)到一個黑白圖層。要實現它,你需要在原始圖像上指定要傳遞到新圖層的顏色。

在本練習中,我們使用二值化來得到公路的黑白圖層,也就是圖像中黃色的部分。

從"圖像"功能表中選擇"二值化"。

選擇二値化方法-"範圍";打開"二値 化"對話方塊中的"範圍"頁面。 在"範圍"頁面中對應的列表中選擇範圍方 法-"通過 HSV"和通道-"色調"。 指定顔色要放入新圖像所在的圖層和顏色。

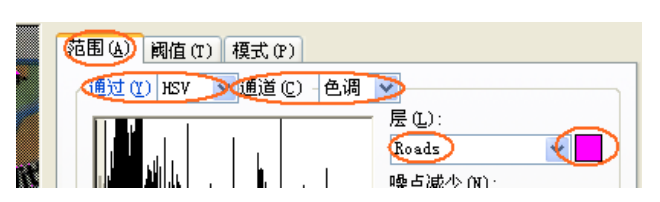

用下列一個吸水筆 2 2 2 在螢幕上指定顏色;他們會 被添加到顏色列表。參考的 二値化結果會顯示在預覽視 窗中。

第一個吸水筆會通過指定一 個圖元來拾取顏色;第二個 吸水筆是通過指定點臨近的

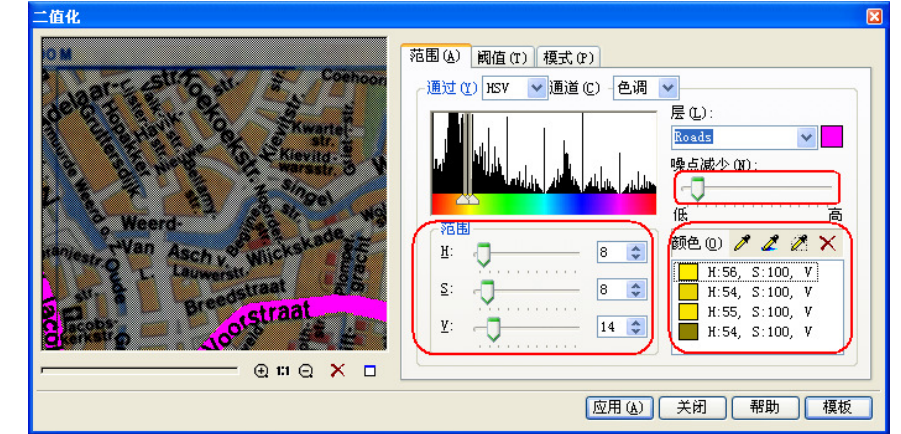

圖元的平均顏色指定;第三個吸水筆是通過定義一個多邊形內部的平均顏色來指定。

你可以使用"刪除" × 按鈕來刪除錯誤選中的顏色。

通過"範圍"中的滑條可以調整結果。

通過使用"噪點減少"滑條可以刪除小的斑點-向右移動,注意觀察預覽窗口的變化。 當結果滿意時,點擊"應用"按鈕。

你可以將二値化參數設置保存爲模板,以備將來使用。點擊 "模板" 按鈕,選擇 "保存", 在 "模板文件保存"對話方塊中指定位置和檔案名,然後點擊 "保存"按鈕。

#### 提高二值化獲得的黑白圖層

要提高二值化後獲得的黑白圖層,你可以應用一種或多種 WiseImag 中的黑白圖像增強工具。

讓我們應用去孔洞和平滑濾鏡來修正文字區域。

爲了操作更直觀,從"工具"功能表選擇"圖像",打開"圖像管理器",然後通過點擊 該鈕關閉彩色圖像的顯示。關閉"圖像管理器"。

#### 去孔洞

從"濾鏡"功能表選擇"去孔洞"功能。 取消"自動估計"選項的選中,然後點擊

"測量最大尺寸"按鈕,然後指定最大孔 洞。

點擊"應用"按鈕。

# 大九洞 × 1 1 1 1 1 1 1 1 1 1 1 1 1 1 1 1 1 1 1 1 1 1 1 1 1 1 1 1 1 1 1 1 1 1 1 1 1 1 1 1 1 1 1 1 1 1 1 1 1 1 1 1 1 1 1 1 1 1 1 1 1 1 1 1 1 1 1 1 1 1 1 1 1 1 1 1 1 1 1 1 1 1 1 1 1 1 1 1 <td

#### 平滑

從"濾鏡"功能表中選擇"平滑"功能。 使用滑條 – 調整"中值"和"閾 值",在預覽窗口中達到最佳結果。 點擊"確定"按鈕。

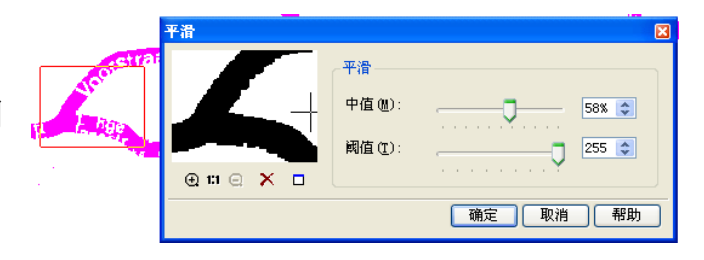

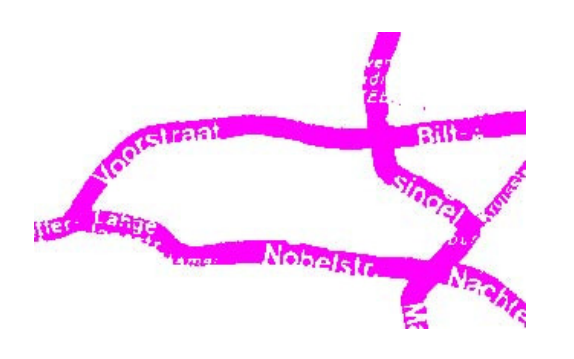

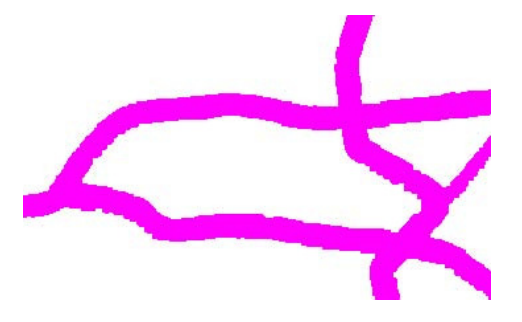

在應用"平滑"前

應用"平滑"後

## 細化

如果需要,你可以通過應用"細化"濾 鏡,讓公路線條細一些。 從"濾鏡"功能表中選擇"細化"功能。 指定細化的次數-1 點擊"應用",然後點擊"關閉"退出。

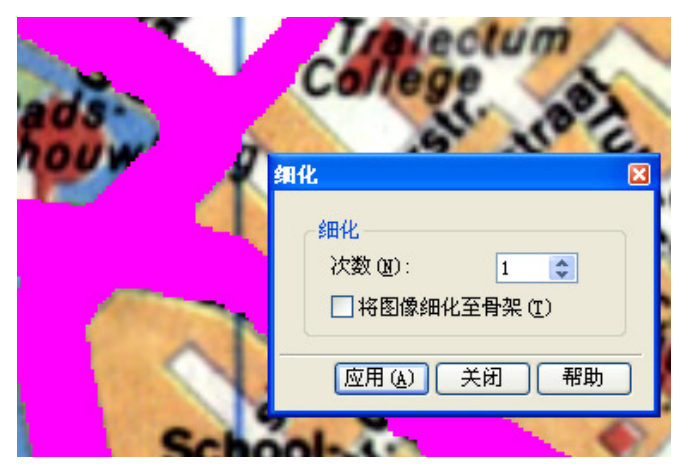

## 用於藍圖的適應的二值化

適應的二値化工具可以容易地轉化背景很難處理的灰度圖像。這個專門的工具會讓背景不 均於的工程圖和草圖(例如藍圖和墨迹圖)的處理變得更加簡單和容易。

適應的二值化將對圖像的二值化與淨化結合在一起。這個工具會分析處理區域的噪點水平 並用最佳方式來抽取有用資料。該工具有三種控制參數:

1. 半徑 - 設置程式用來分析清除噪點水平的半徑值。

2. 二值化 (可選) - 二值化使用的閾值。該參數是用於本方法的灰度閾值。

 平滑(可選) - 對於平滑處理,對於不同類型的圖紙沒有一定的規則可以遵循。方法就 是通過調整幾種方式來觀察效果。

從"文件"功能表中選擇"打開"命令,從"Lesson\_3"文件夾下打開"AdaptBin.tif"文件。

從"圖像"功能表中選擇"適應的二值化"功能。

爲了達到修正圖像的目的,你至少需要手工指定三個參數(半徑、二值、平滑)中的至少 一個(半徑)。

從"圖像"功能表中選擇"適 應的二値化"。

使用滑條 - 半徑,平滑和二値 化 - 通過預覽窗口觀察達到最 佳效果。你至少需要指定"半 徑"參數來淨化灰度圖像。如

| 适应的二值化    | ×                                                                                |
|-----------|----------------------------------------------------------------------------------|
|           | 半径 0 5 金                                                                         |
|           | 效果范围可以调整改善输出图像的的质量,由于它<br>依赖于图像背景类别,所以您需要通过可视化结果<br>来控制,<br>注意:预览中Smooth在1:1比例下。 |
|           | ▼平滑(5):                                                                          |
| ⊕ ₩ Q × □ | ✓ 二值 (b): 111 (c)                                                                |
|           | 确定 取消 帮助 模板                                                                      |

果要創建黑白二值的圖像 – 選中"二值"選項,並指定參數。

如果需要,可以將參數保存爲模板,然後點擊"確定"按鈕

提示: 如果要使用事先定義好的參數模板,你可以通過模板載入來進行。

#### 顔色分類器

顏色分類器可以編輯索引顏色圖像的調色板。顏色分類器不適用於黑白圖像。你可以通過 刪除顏色或將幾種顏色合倂爲一種來減小調色板中顏色的種類。你也可以替換選中的顏色 並將他們添加到調色板。

從"文件"功能表中選擇"打開"功能,從"Lesson\_3"文件夾中選擇"ColorMap.tif" 文件。 從"圖像"功能表中選擇"顏色分類"功能。 本練習中,我們的目標是將顏色數量減少到4 種主要顏色。

提示: 你可以將當前設置通過 LUT 文件進行 載入或進行保存。

要自動創建調色板,點擊"設置自動調色板" ✤按鈕。調色板會被自動計算,圖像會根據變 化重繪。這幅圖像包含 256 種顏色。 在顔色數中輸入16,然後點擊"重定調色板" 按鈕,會自動將顏色數縮減到16。調色版被 重新計算來以最佳方式適應顏色數量的當前設置。

然後,我們將選擇相似的顏色,並將它們合併 爲一種。你可以使用"從圖像中選擇顏色"按 鈕,選擇圖像中要合倂爲一種顏色的區域。 使用鉛筆在圖像中拾取相似的顏色區域, 雙擊 滑鼠左鍵完成選擇。通過多邊形定義的區域內 的顔色將在顔色樣本表中被選中。

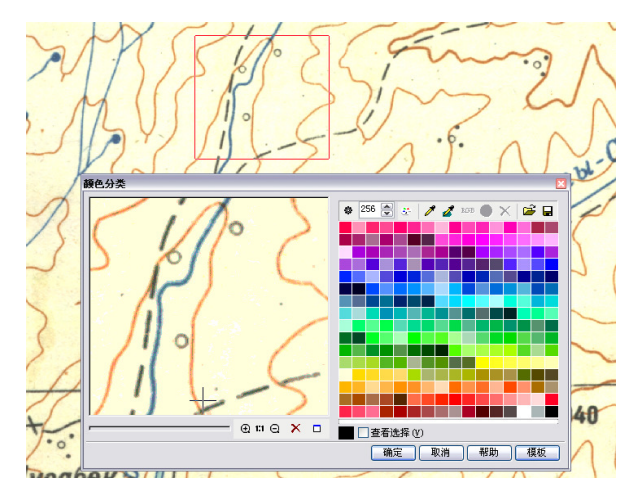

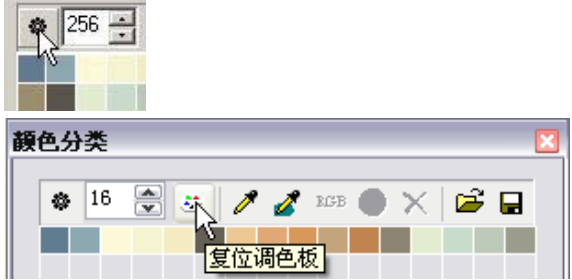

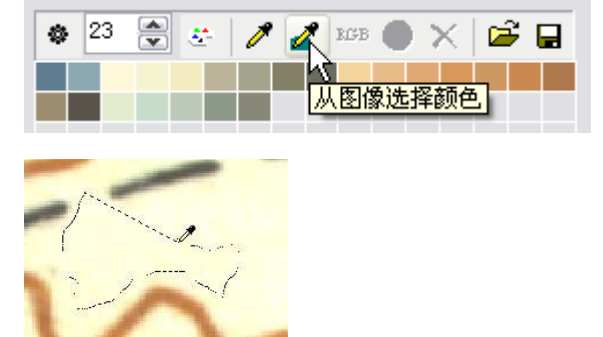

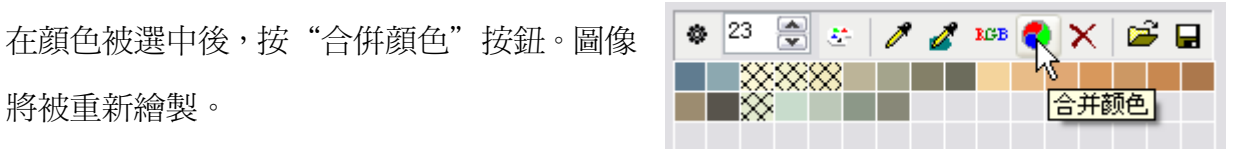

如果要將合併的顔色用一種新的顏色進行替 換,點擊 "RGB" 按鈕,然後在顔色選擇對話 方塊中選擇一種新的顔色。

將被重新繪製。

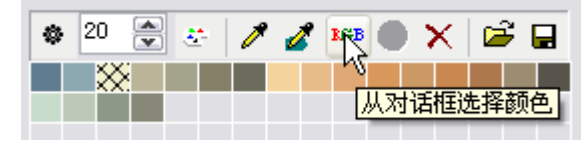

例如,你可以將白色選爲地圖的背景色。

用同樣的方式選擇其他顏色進行合併,你可以 得到只有4種顏色的圖像。其他顏色(你要合 倂的顏色)你可以通過手工選擇,通過按住 SHIFT 鍵在顏色上點擊滑鼠左鍵。通過預覽視 窗和通過縮放圖像視窗來控制選擇。合倂藍 色,然後選擇亮藍色來替換他們。用同樣的方 式選擇和合倂褐色及黑色。

最後,你可以將顏色縮減為4種顏色,這樣可 以清楚地顯示不同的物件。

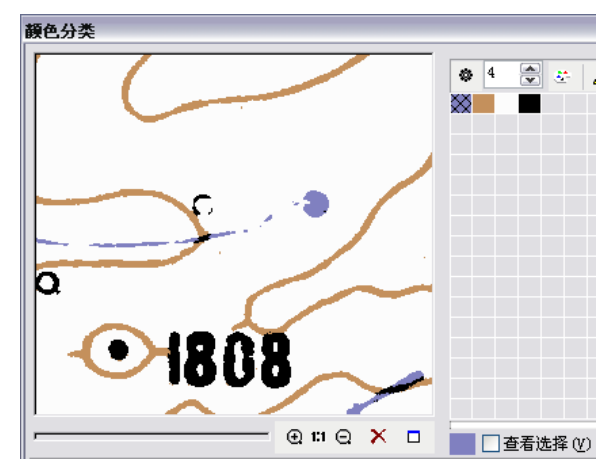

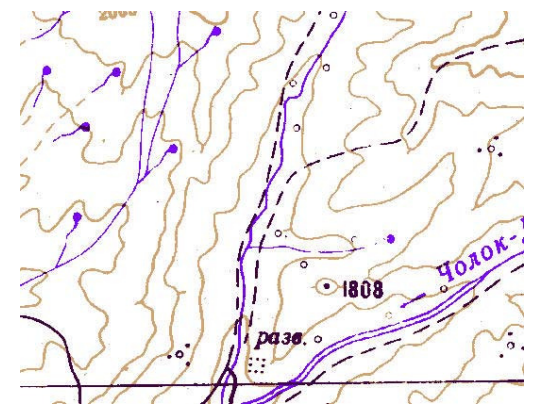

# □第四課 影像,向量和混合選擇

要執行類似修改物件屬性的操作,首先需要你選中要應用命令的物件。本課中將與你共同 學習如何爲下一步的編輯來選擇影像、向量和混合資料物件。

#### 基礎知識

在進行資料選擇時,你首選要確定三個選擇參數:選擇資料物件的類型,選擇模式和選擇 方法。用於選擇的工具位於"選擇","更多選擇"和"WiseObject 選擇"工具欄上。

## 選擇資料物件的類型- "影像", "向量"或"混合"。

- 在"選擇"工具欄上按下對應的按鈕來執行選擇:
- ▲ 向量物件
- 影像資料(包括影像物件和影像區域)
- ☆ 向量物件和影像資料
- 式 👸 只能區域選擇
- **選擇模式** "添加資料到選擇集" , "從選擇集中移除" 或 "單 一選擇"
- 在"選擇"工具欄上按下對應的按鈕:
- ★ 添加資料到選擇集
- 從選擇集中移除
- ■一選擇(每次新的選擇會取消前一此選中資料的選
  - 擇)

下面的按鈕可以:

Ð

- 選擇所有物件
  - 取消所有物件的選中

#### 選擇選項設置

#### "影像特性"工具欄

在整個工具欄上你可以快速設 置所有"影像向量化"的識別 參數,這些參數用於影像向量 化和選擇。

| 光書特性 |         | ×     |
|------|---------|-------|
| 最大宽度 | 2.00 mm | ا 🗞 🚍 |
| 最小长度 | 0.50 mm | ۵     |
| 最大断口 | 0.50 mm | 2     |
| 文本高度 | 6.00 mm | n 🔁 🔁 |
| 埴充角度 | 0.0     | 2     |
| R    |         |       |

點擊"最大寬度" 測量按鈕,然後測 量最寬的影像線 條。

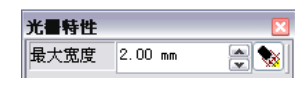

## 選擇方法

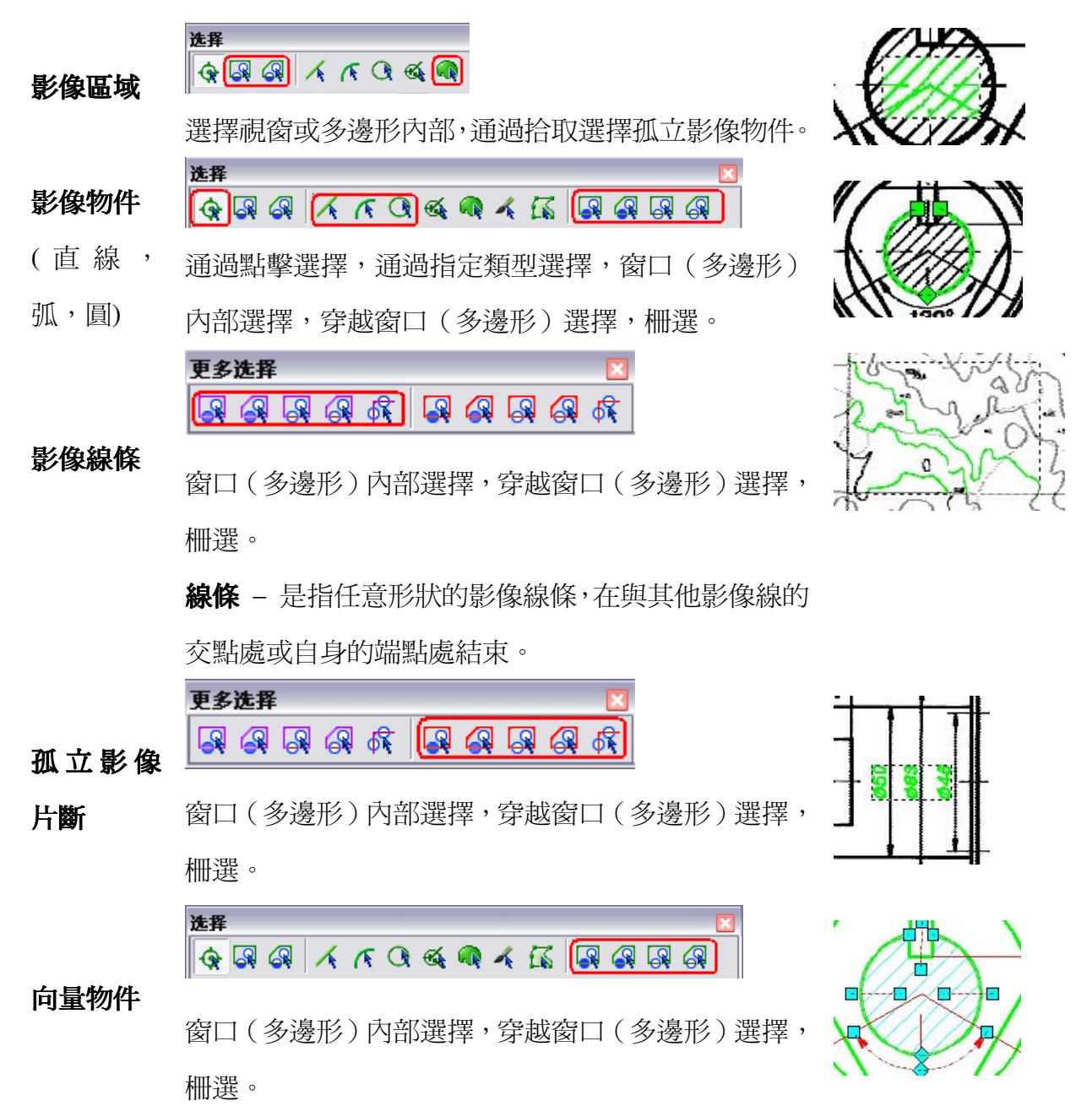

## 影像選擇

從"文件"功能表中選擇"打開"命令,打開"Lesson\_4"文件夾下的"Selection.cws" 文件。

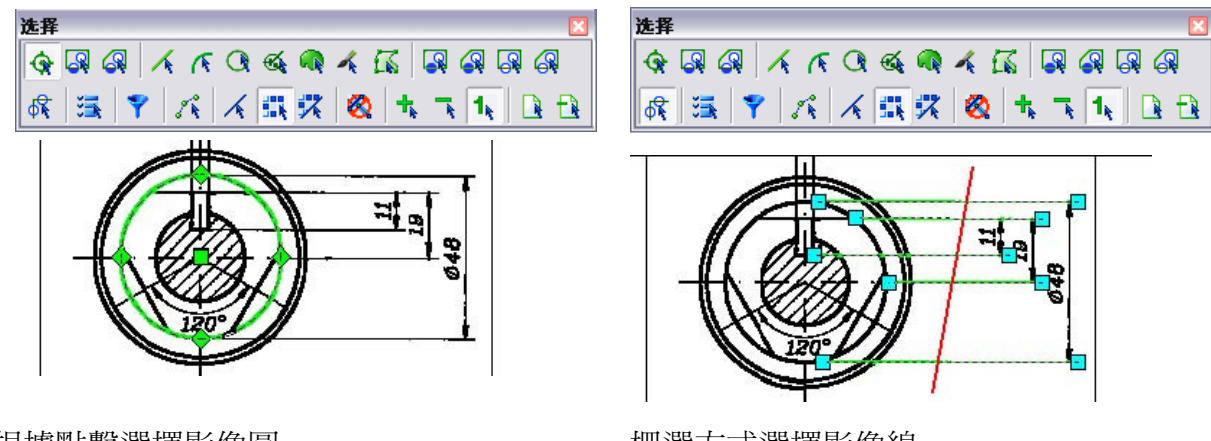

根據點擊選擇影像圓

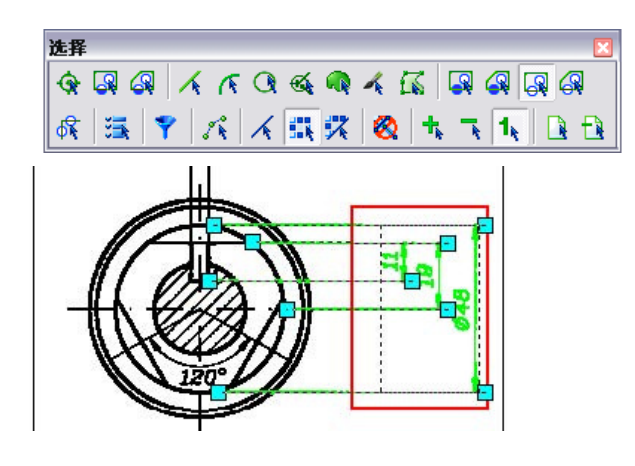

通過視窗穿越選擇影像物件

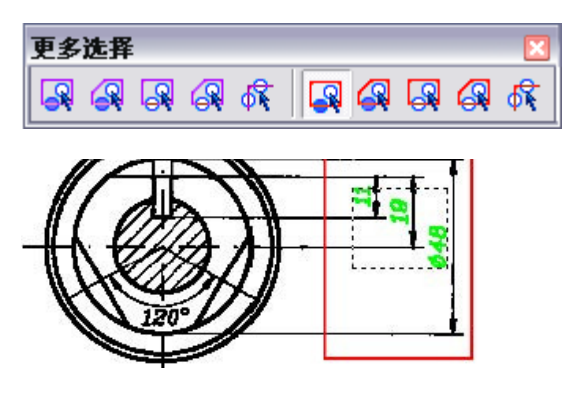

選擇視窗內部實心塡充文字

柵選方式選擇影像線

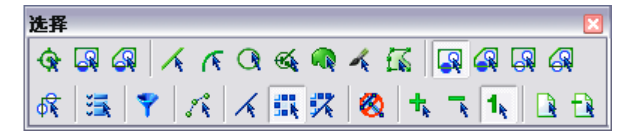

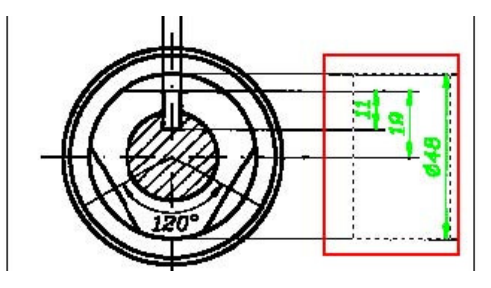

選擇視窗內部影像物件

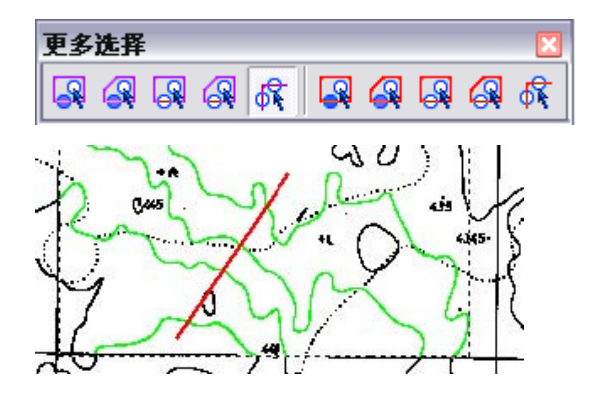

通過柵選,選擇影像線條

#### 影像符號選擇

影像符號是根據指定模板庫中存儲的圖案來識 別的。影像符號可以對應于定義圖案進行旋轉 和縮放。你可以輕鬆的訓練 WiseImage 識別新 的符號。在選擇影像符號前,你需要在"向量 化選項"對話方塊的"符號"頁面中選中相應 的模板。

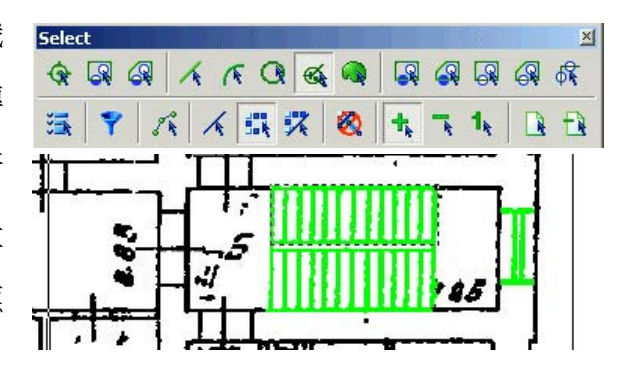

在本練習中,我們將選擇影像符號 – 表示門和樓梯的符號。

選擇 "文件" 功能表下的 "打開" 命令, 打開 "Lesson\_4" 文件夾下的 "Selection.cws" 文件。

縮放到"平面"圖像。

使用視窗內部影像區域選擇,選擇樓 梯。

如果選擇了錯誤物件,將他們從選擇集 中移除。

從"轉換"功能表中選擇"編輯符號 識別模板庫"。

點擊"添加查找項"<sup>44</sup>按鈕,然後選擇 "添加影像搜索專案"。修改新添加的 查找項的名稱爲"stairs"。

點擊"保存"按鈕,將當前符號庫定義 保存爲磁片文件。

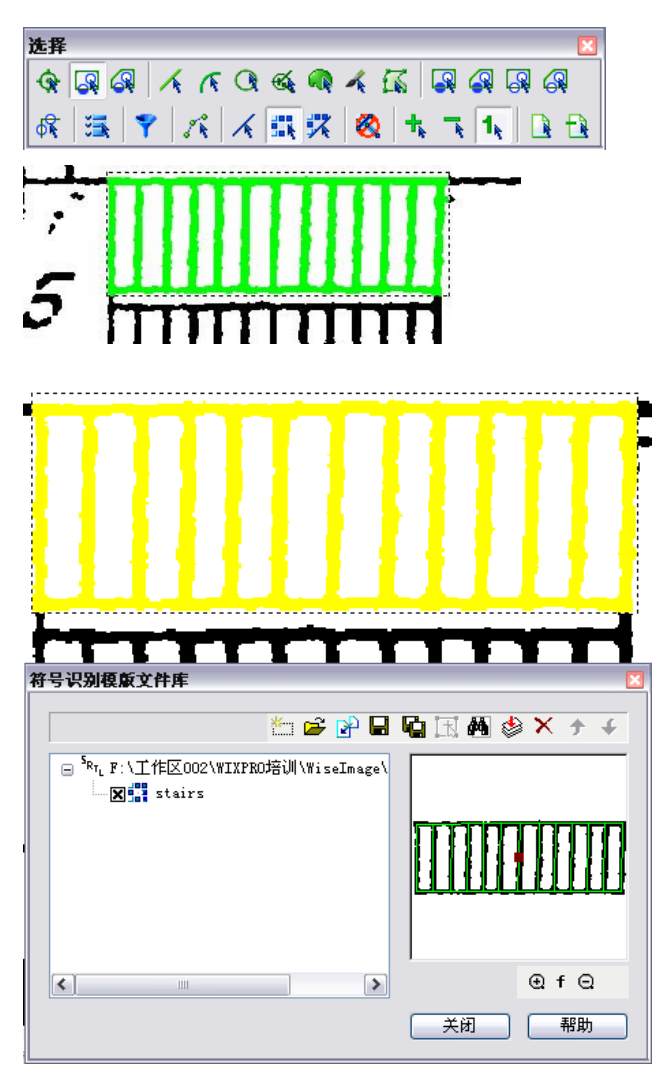

選擇窗戶,使用窗口內影像選擇。如果 選擇了錯誤物件,將他們從選擇集中移 除。 洗择

<del>مر</del>ک

點擊"添加查找項" <sup>44</sup> 按鈕,然後選擇 "添加影像搜索專案"。修改新添加的 查找項的名稱爲"Window"。 保存當前符號苦,然後關閉"符號識別 模板庫"編輯對話方塊。

從"轉換"功能表中選擇"轉換選 項"命令。

轉到"識別"頁面,選中"符號"項。

符号识别模版文件库 는 🚅 🔐 🖬 🐚 🔣 🛤 🤣 🗙 🗲 4 <sup>S</sup>RTLF:\工作区002\WIXPRO培训\WiseImage\ Ξ 🗙 📑 stairs X Window ΘfΘ > < 关闭 帮助 光書转矢量选項 识别 选项 │ 分离 │ 描绘 文本 符号 实体 口点 由 □轮廓线 ■ X 文本区域
 ■ X 填充
 ■ X 符号

🖳 🍸 🔨 承 甄 菜 🔕 韦 玉 🐛 🕒 🗄

打開"符號"頁面,然後設置符號識別 模板路徑,點擊 ··· 按鈕,然後選擇剛 才保存的符號識別模板文件。 設置:方式:標準;精度:低(因爲平 面圖的圖面質量比較差);方向:水平 和垂直(因爲窗戶有水平的和垂直的)。 點擊"確定"按鈕。

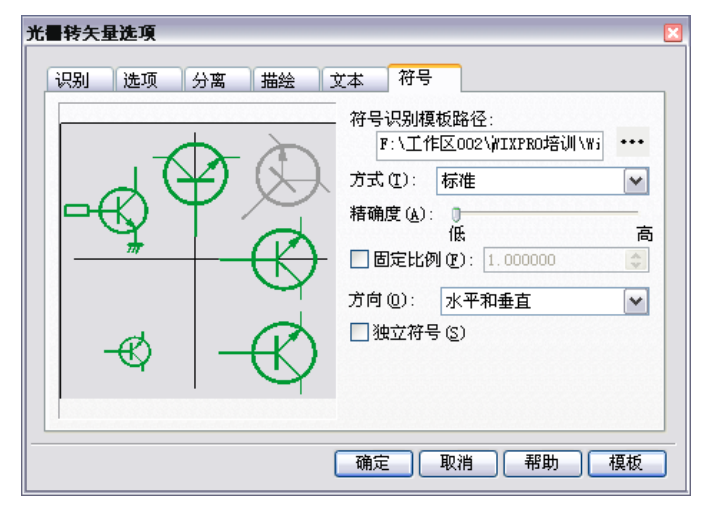

确定 取消 帮助 模板

在"選擇"工具欄上按下下列按鈕: 選擇方法:**選擇影像符號** 選擇資料類型: **影像** 選擇模式: **添加** 

在影像圖像上點擊窗和樓梯。

嘗試拾取影像元素的中心點。

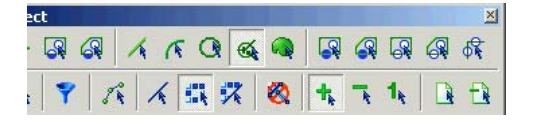

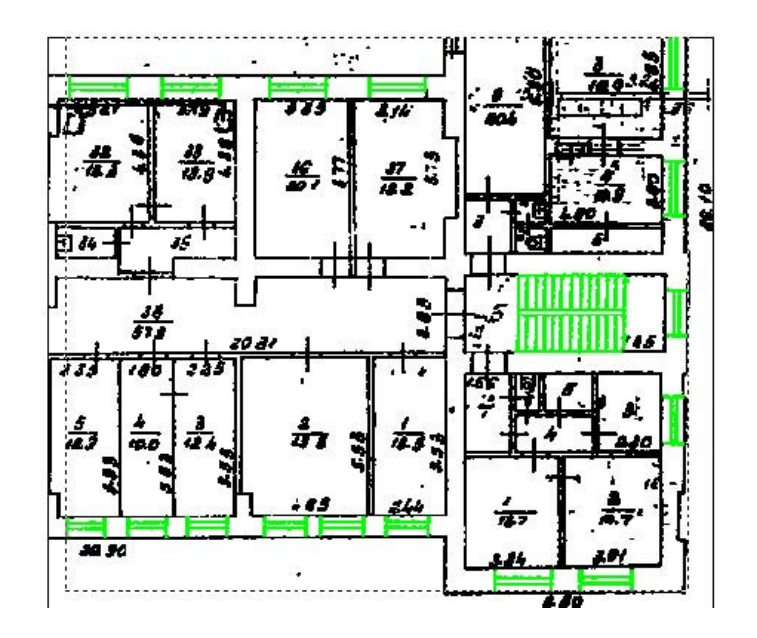

#### WiseObject 選擇

這個全新的選擇引擎,稱爲 WiseObject selection 選擇工具。這個工具可以讓你像選擇斑點和線性物件一樣方便地選擇所有的文字區域和填充區域。

從"文件"功能表中選擇"打開"功能,打開"Lesson\_4"文件夾下的

在文件中的所有的剖面將會被選 取。

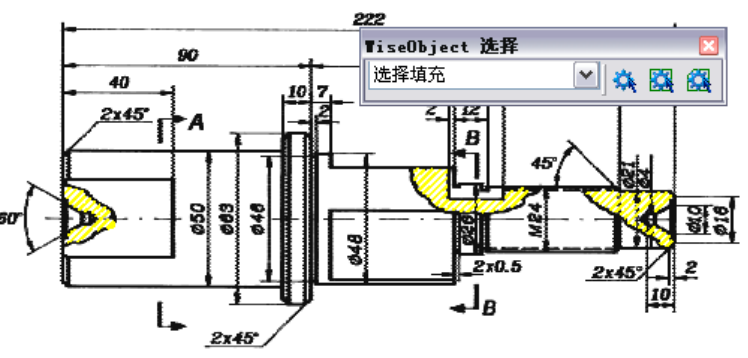

以同樣的方式,在"WiseObject 選擇"工具欄上選擇"選擇文本 區域",然後點擊 按鈕,然後 在圖像上指定一個矩形區域(你打 算選擇的文本區域)。

所有在指定矩形區域內部的文本 區域都被選中了。

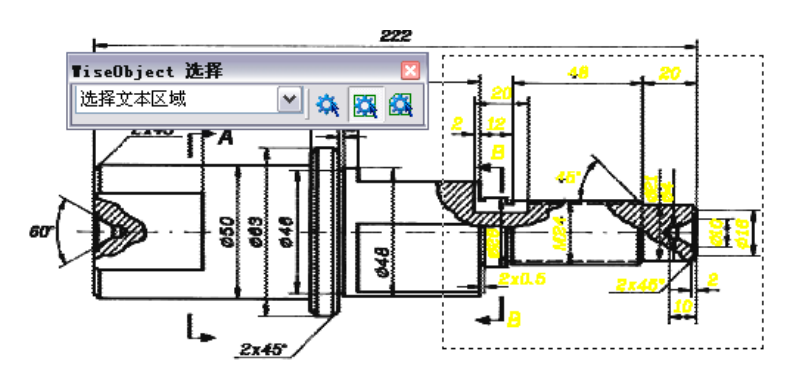

# □第五課 编辑影像圖像

通過本課,你將學習到 WiseImage 編輯影像圖像的方法,並可以瞭解在影像圖像編輯中使用描繪。

讓我們先看一下將要進行的修改操作的內容。

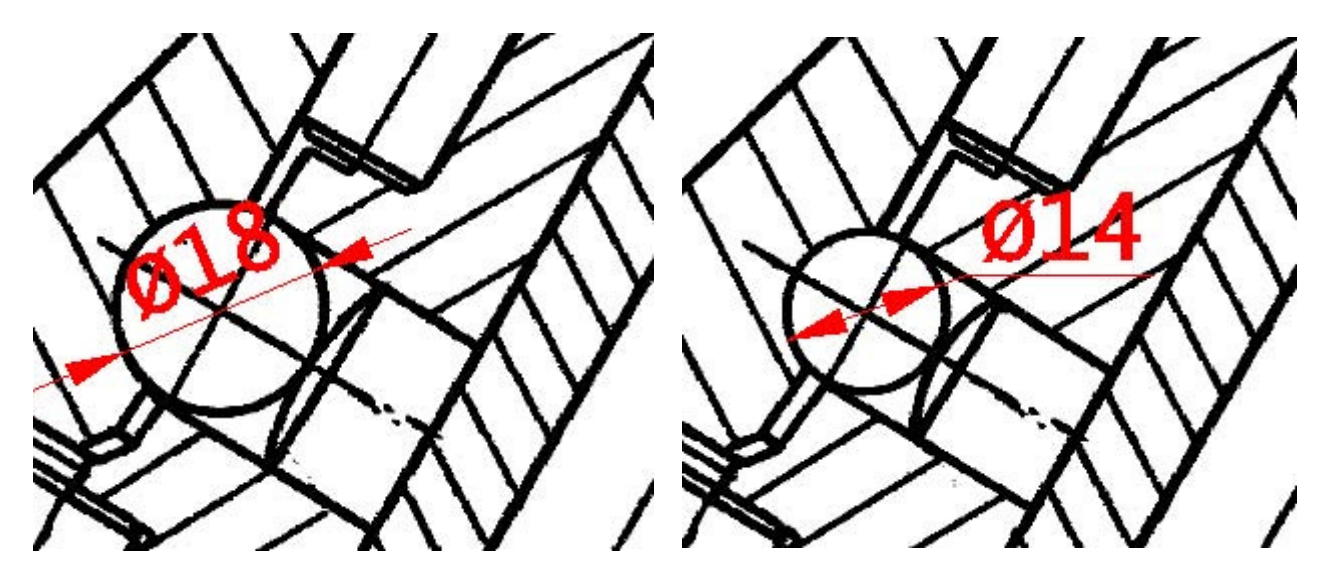

影像圖像編輯前

影像圖像編輯完成後

#### 編輯影像物件

從"文件"功能表中選擇"打開",打開"Lesson\_5"文件夾下的"Raster\_Edit.cws"文件。

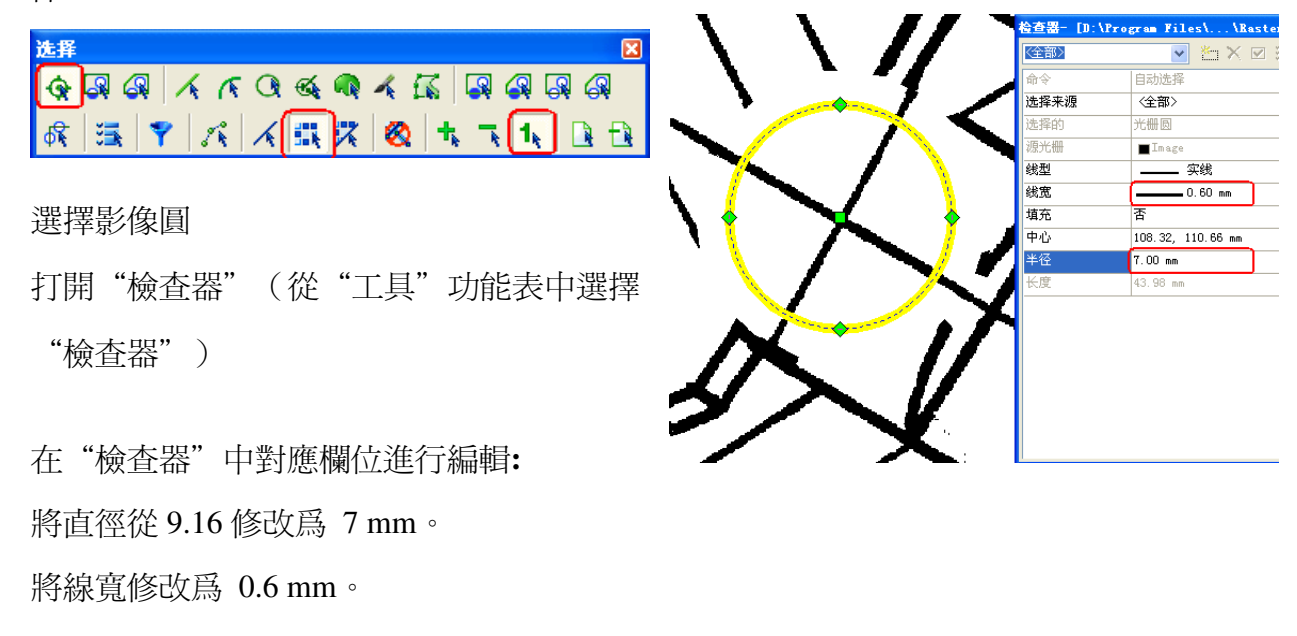

选择

同樣處理第二條與圓連接的直線。

位置,釋放滑鼠左鍵)

在進行這些操作時,你可以通過按下"影像 捕捉" 光冊捕捉</u>按鈕打開影像捕捉功能,該 按鈕位於螢幕右下角。

₽₽₽₽*``*, <u>~</u>₽₽₽<u>`</u>, <u>~</u>₽₽₽ # <u>=</u> **1**, <u>~</u> <del>\*</del>

選中直線, 並移動到新的位置。 (在選中物

件上按下滑鼠左鍵,然後移動滑鼠到合適的

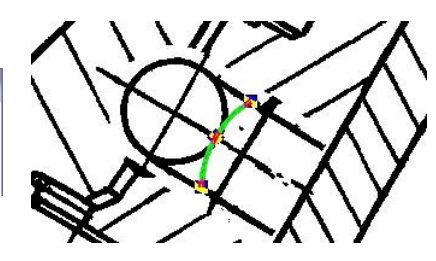

通過指定物件類型的選擇方式選中整段圓弧,然後通過夾點,將它移動到合適位置。

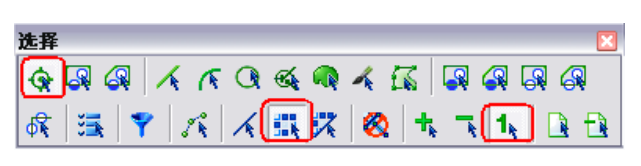

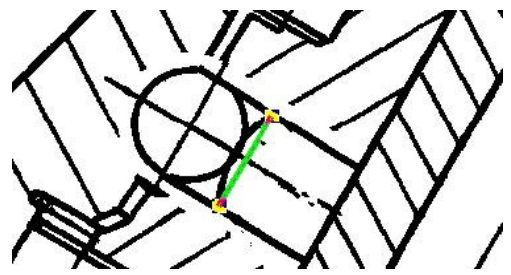

選中下一條直線,然後移動到合適位置。

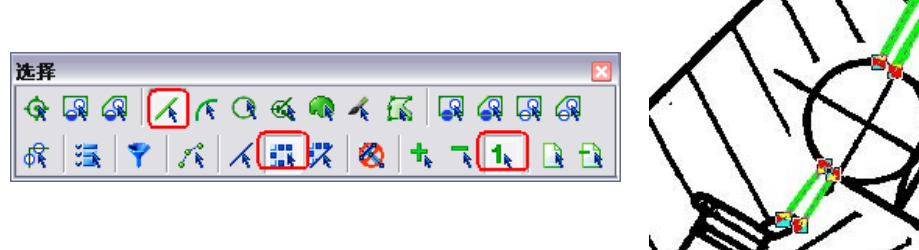

逐一選中高亮直線,然後使用夾點拉伸他們對齊到圓上。

# 利用描繪進行編輯

#### 方法1

你可以使用"平滑影像"模式來修正剖 面線填充。

打開"影像轉向量"工具欄;按下"根據 區域描繪填充"和"平滑影像"按鈕。

| 光書转矢量 |              |       |          |          |  |  |
|-------|--------------|-------|----------|----------|--|--|
| P     | $\diamond$ Z | †1 Ø( | <b>1</b> | K 🥘      |  |  |
| K     | ₩ × (1       | R 🔊   | 🙌 🔝      | <u>@</u> |  |  |

通過柵選,穿過剖面線選擇。然後雙擊滑 鼠或從右鍵功能表中選擇"端點"。

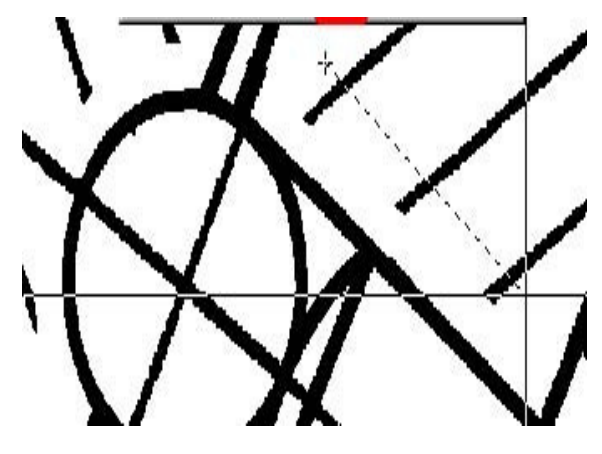

| 〈全部〉   | M ≝ × ⊠ ∦ ∦       |        | MX                       | V            |
|--------|-------------------|--------|--------------------------|--------------|
| 图层     | 🔳 🏹 🍞 🔖 Default 🔤 |        |                          | K            |
| 颜色     | ■紅色               | $\sim$ |                          |              |
| 线型     | 实线                |        |                          |              |
| 昆点标记符号 |                   |        |                          |              |
| 终点标记符号 |                   |        | $\checkmark$             |              |
| 浅宽     | 0.00 mm           |        | Y                        |              |
| 填充类型   | [/////] 剖面线填充     |        | $\mathbb{Z}$             | 1            |
| 填充线宽   | 0.25 mm           |        |                          |              |
|        | <b>N</b>          |        |                          | $\mathbf{Y}$ |
| •      |                   | X      | $\left( \right) \right)$ | Y            |

检查器- [F:\工作区002\...\Raster\_Edi... 🛛

#### 方法2

如果你想要控制所創建的剖面線的屬性: 使用"產生向量並刪除影像" 模式。你 可以在"檢查器"中編輯向量化剖面線 的結果。

# □第六課 標注,文本編輯,圖塊

通過本課,你將學習到如何創建標注,編輯影像文本和創建帶有文本的圖塊。

#### 創建標注

從"文件"功能表中選擇"打開"命令,打開"Lesson\_6"文件夾下的 "Dimensions.cws"文件。

我們來創建標注並修改文本。

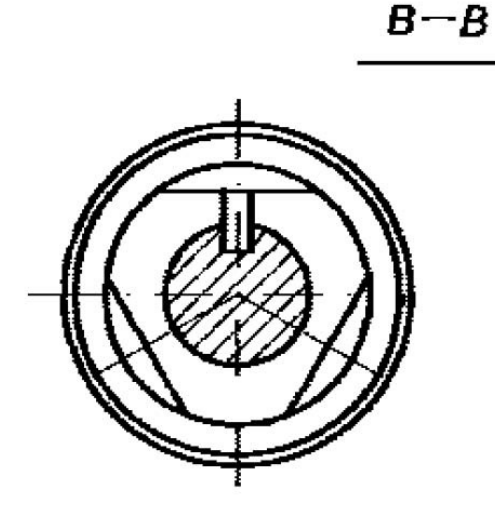

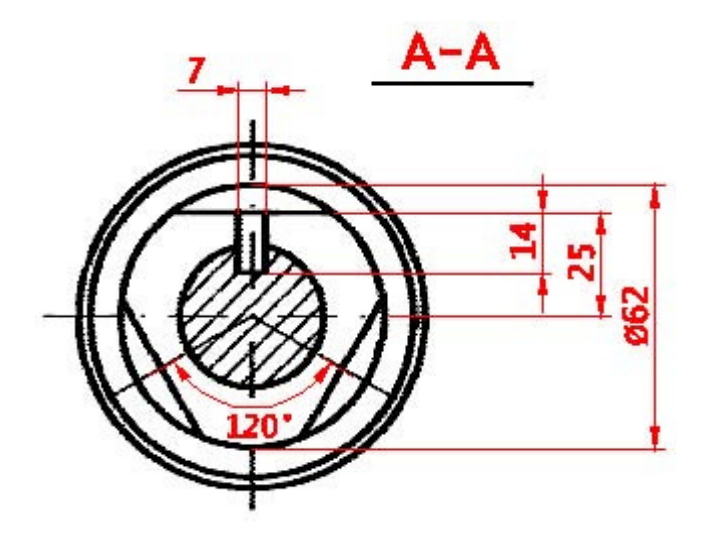

編輯前

打開"標注"工具欄。

創建線性標注: 點擊"創建水平線性標注"按鈕。 指定兩個點來創建標注。

在指定點是,使用影像捕捉工具。按住 Ctrl 點擊滑鼠右鍵,可以從列表中選擇一 個影像捕捉類型。

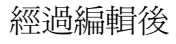

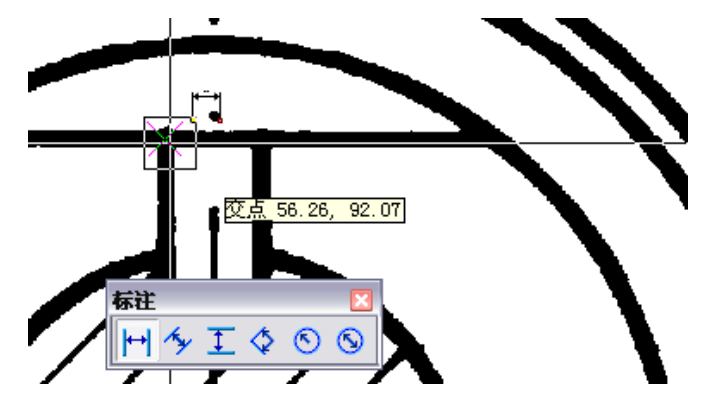

在動態線顯示時,你可以在"檢查器"視 窗中調整標注參數。

例如,你可以在"文本高度"中指定文字 的字高,在"標記位置"指定標記的位 置,在"文本定位"中指定文本的定位等 等。

點擊確定標注位置來完成標注創建。

創建一個角度標注:

點擊"標注"工具欄上的"創建角度標注"按鈕。

指定中心點,然後指定第一和第二個角度 邊。

在提示線顯示時,你可以在"檢查器"視 窗中調整標注的參數。

拾取位置,完成標注的創建。

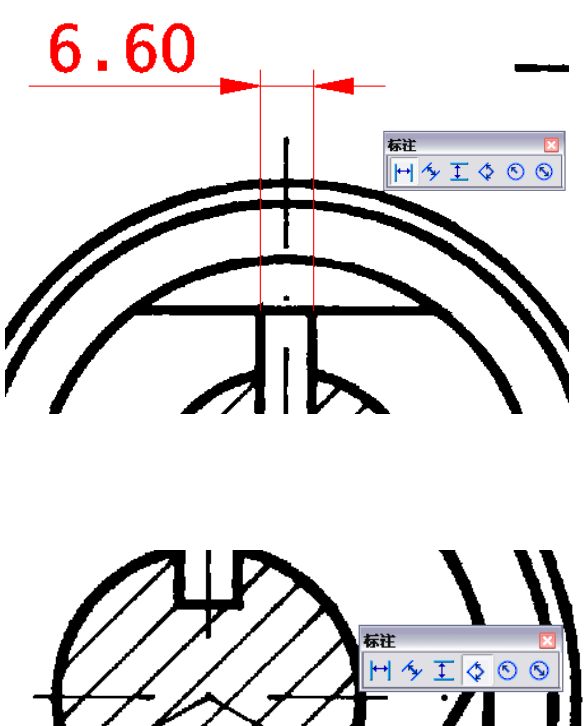

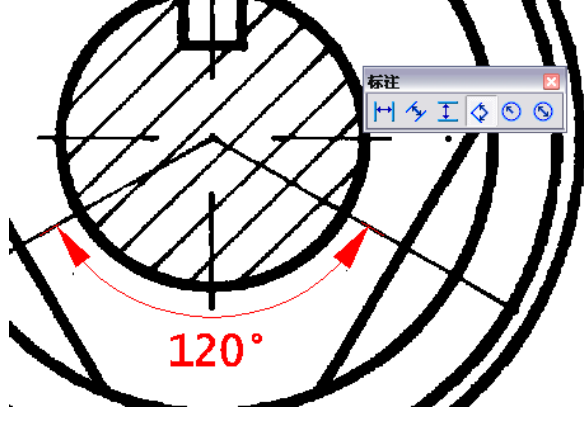

如果你需要在角度標注的文本中顯示"度"符號,在文本欄位中就選擇"%NU",如果不要"度"符號,就選擇"%N"。

上面兩種文字方式是使用自動測量的角度值,如果需要也可以直接在文本中輸入數值和符號。"度"符號可以通過輸入 "%g" 來實現。

如果在"文本位置"欄位中選擇"用戶定義"類型,你可以通過移動標注文本的夾點來手 工指定它的位置。

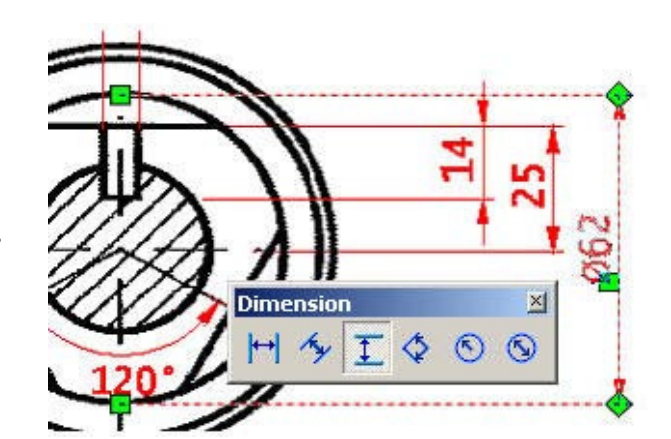

當提示線顯示時,在檢查器中的"文本" 欄位中輸入"%d"可以表示直徑符號。

創建如圖所示的線性標注。

# 編輯影像文本

編輯影像文本:

從"繪製"功能表中選擇"影像",然後選擇"編輯影像文本"。

通過矩形指定影像文本的外框。

打開"檢查器",然後在"文本"欄位中輸入新的文字內容。

按回車鍵。

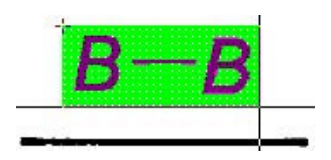

В—В

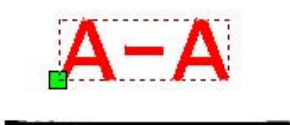

#### 圖塊

圖塊可以讓你在塊中包含可以被動態修改的文本(屬性),這樣可以減少符號定義的數量。

從"文件"功能表中選擇"新建",然後繪製構成新塊的元素(向量)。讓它稱爲一個電氣 符號。 在你繪製好所有新塊中的向量元素後,從 功能表中選擇"繪製"→"多行文本"。 然後輸入要定義爲可輸入內容的文本。 輸入的文本的要使用指定的格式,屬性名 稱要在"</"和">"之間,例如:</屬性名 >。 编辑多行文本

 文本 ①
 ○
 ▲
 ●
 ●
 ●

 (Name)
 ●
 ●
 ●
 ●

 确定
 取消
 帮助 (L)

- 點擊"確定",然後指定
   文本的放置位置。
- 選中所有要創建爲塊的向 量元素和文本,然後點擊
   "創建塊" 按鈕。這時 可以在檢查器視窗中修改
   "塊名"的內容,爲新建
   的塊指定一個名稱。然後
   在螢幕上拾取一點作爲塊
   的插入點。
- 定義完成後,剛才的用來 構成塊的元素會轉化爲一 個塊的引用。同時它會被 選中,如果沒有選中,則 用滑鼠選中它。
- 查看"檢查器"視窗,你
   可以看到最下方列出的屬
   性,你可以直接修改屬性
   的內容。
- 如果需要,你可以按"插入塊"

</Name>

| 渣器- [尤标】 | 80*] 🛛 🔛           |
|----------|--------------------|
| 〈全部〉     | 💌 🎦 🗙 🗹 🗐          |
| 命令       | 自动选择               |
| 选择来源     | 〈全部〉               |
| 选择的      | 块                  |
| 图层       | 🔳 ϔ 🖗 💺 默认         |
| 颜色       | ⊠随层                |
| 线型       | 实线                 |
| 起点标记符号   | (元>                |
| 终点标记符号   | (元>                |
| 线宽       | 2.20 mm            |
| 埴充       | 否                  |
| 标高       | 0.00 mm            |
| 文本样式     | 标准                 |
| 文本字体     | 随类型                |
| 文本高度     | 随类型                |
| 文本宽度系数   | 随类型                |
| 倾斜字体     | 随类型                |
| 扩展数据     |                    |
| 超链接      |                    |
| 块名       | MyBlk              |
| 插入点      | 587.66, -685.75 mm |
| 缩放       | 1.000000           |
| 角度       | 0.0                |
|          | C20042011          |

C20041901

按鈕,繼續插入多個該塊的引用,並修改屬性的值。

4

# □第七課 描繪

通過本課,你將學習到描繪模式和相關的命令,如何在影像圖像上應用描繪,怎樣描繪影
 像符號以及在掃描的彩色圖像上進行描繪。

從"文件"功能表中選擇"打開",打開"Lesson 7"文件夾下的"Trace.cws"文件。

#### 描繪直線,弧,圓和塡充(剖面線)

讓我們通過"Image 1"來學習影像直線、圓和塡充的描繪。

在進行描繪前,你需要調整描繪相關的參數設置。從"轉換"功能表中選擇"轉換選項" 命令。

| 光響转矢量) | 先項             |                             |            |          |        |               |       |      | ×          |
|--------|----------------|-----------------------------|------------|----------|--------|---------------|-------|------|------------|
| 识别     | 选项             | 分离                          | 描绘         | 文本       | 符号     |               |       |      |            |
|        | の可以定り          | く<br>彼<br>い<br>男            | 此册实作       | 鹌        | 最小长度   | (L):          | 0.00  |      | 1          |
| l i    | 4人见度4<br>以忽略的最 | \$天宽度和最小长度,以及可<br>从忽略的最大间隔。 |            |          | 最大宽度   | (W):          | 1.50  | •    | 4          |
|        |                |                             |            |          | 最大间断   | ( <u>B</u> ): | 0.00  | ۲    | 1          |
|        |                |                             |            |          | 文本高度   | ( <u>T</u> ): | 3.00  |      | 1          |
|        |                |                             |            |          | 箭头大小   | ( <u>A</u> ): | 2.00, | 5.00 | 1          |
| 近似精    | 度(A)<br>一      | いまます                        |            | 角度       |        |               |       |      | $\equiv$   |
| 7 Í    | 司贝里图图<br>贡量差的修 | 使用低精                        | 的相度,<br>自度 | 定制       | 埴充(C): |               | 0.0   | *    | <u>125</u> |
| (fš.   | i i i          | 1 1 1                       | 高          |          | 交()    |               | 0.0   | ٢    |            |
|        |                |                             |            | <b>a</b> | 能      | 取消            |       | 助    | 模板         |

定義"最大寬度" 一使 用"測量"按鈕測量最 寬影像線的寬度。然後將 這個參數的値設置的稍 微比測量値大一點兒。

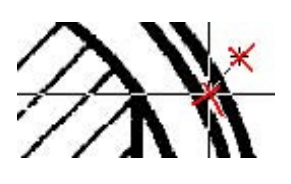

(舉例來說,如果測量結果是1.35,就在"最大寬度"欄位中設置為1.5).

將"近似精度"滑條設置爲"低"。

爲向量線條設置正交模式- 選中"正交"選擇框,然後在角度中指定爲0.0。

**設置向量物件根據顏色和寬的分離**一例如,細影像線條描繪爲寬度爲 0.5mm 的紅色線條, 粗影像線條爲藍色的寬度爲 1mm 的向量線條。

要實現這樣的分離,你需要知道影像線條的寬度 – 你可以使用上面說的測量方法進行測量。在這個例子中,細線條的寬度等於 0.25mm,粗線條為 1.35mm。

打開"分離"頁面,在 "結束"欄位中你看到 的値是1.5 - 也就是你前 面在"選項"頁中"最

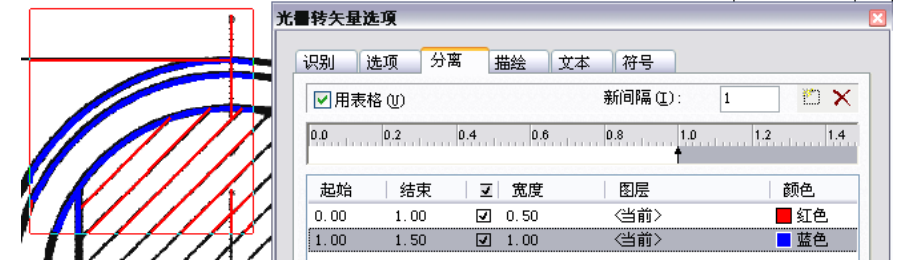

大寬度"參數中指定的最寬的影像線條的寬度 將這個間隔分爲兩部分,例如,從0到1mm,從1mm到1.5mm。

在"新間隔"框中輸入數值1,然後點擊"新間隔" ☐按鈕 。原來的間隔被分爲兩個新的 間隔。在"寬度"欄位中指定對應在"開始"到"結束"欄位中影像線條,通過描繪創建 的向量物件的寬度。

爲第一個寬度間隔指定向量物件的寬度爲0.5,爲第二個寬度間隔指定寬度爲1。在"顏色" 欄位中定義結果向量物件的顏色:紅色 – 用於第一個間隔,藍色 – 用於第二個間隔。 要實現按當前設置的寬度和顏色進行分離,需要選中"用表格"選項框。

打開"影像轉向量"工具欄。 選擇描繪模式 - 使用産生向量並刪除影像,按 下"産生向量並刪除影像"按鈕。 你可以使用自動識別物件類型的方式來描繪中 心線-按下"自動描繪"按鈕,然後用滑鼠游標 逐個拾取中心線。

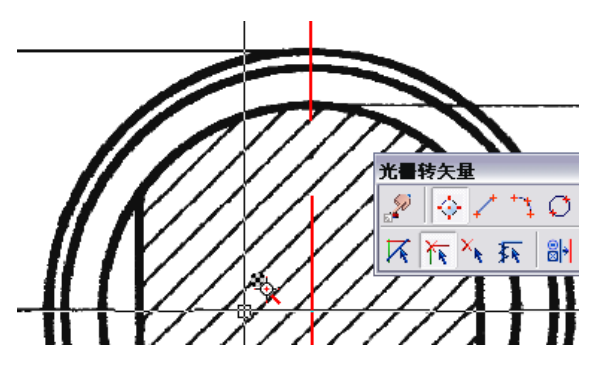

柵選穿過所有的剖面線。

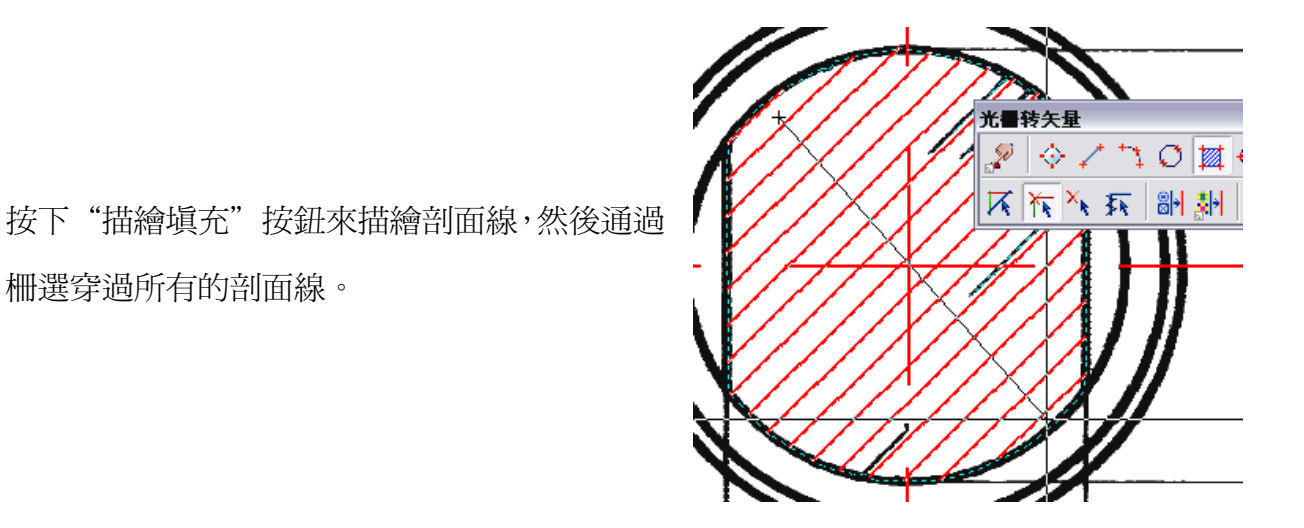

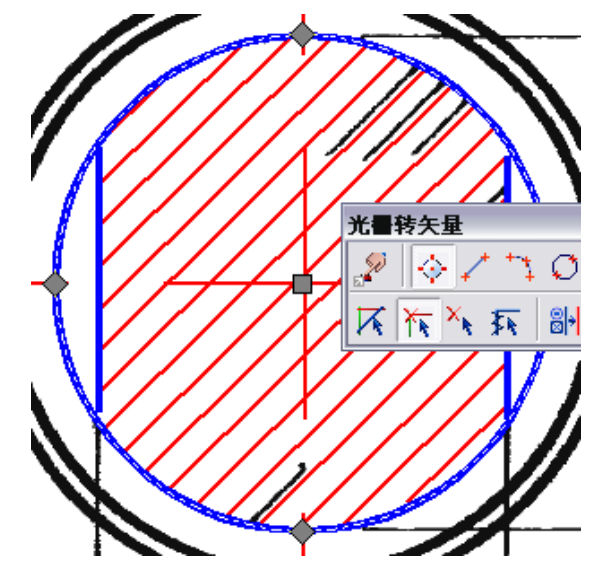

按下"自動描繪"按鈕,然後拾取小一些的圓。 繼續用同樣的模式描繪圓內的兩條影像直線。

描繪較大尺寸的圓,最好使用強制圓描繪方法 -按下"描繪圓"按鈕,然後指定第一個圓兩個 對角點。接著用同樣的方法進行第二個圓的描 繪。

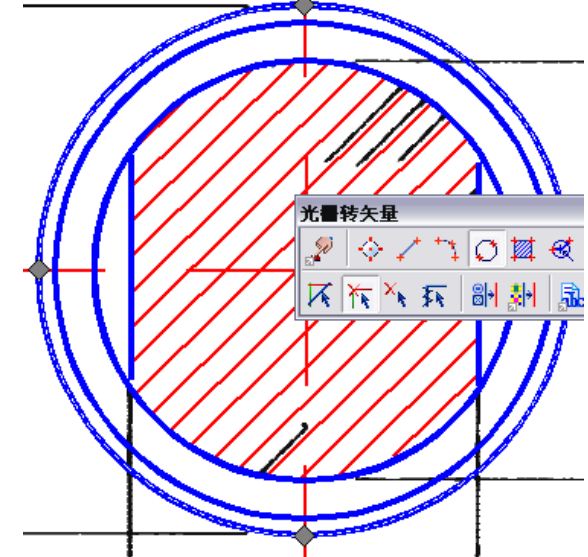

打開"選項"頁

使用測量按鈕定義

測量最粗的描繪多

重線。然後將該參

數指定的比測量值

稍微大一點兒。

"最大寬度"

## 描繪多重線

面。

讓我們通過"Lesson 6"文件夾下的"Trace.cws"文件中的 Image 3 來學些多重線描繪。 在進行描繪前,你需要調整描繪參數。從"轉換"功能表下選擇"轉換選項"命令。

(舉例來說... 如果測量結果是 0.59 - 在"最大寬度"欄位中指定為 0.8 。

你可以將描繪創建的物件放入事先定義好的圖層。

設置"近似精度"爲"高"。如果你想讓向量多重線非常接近影像線條,則將該值調高。

定義新圖層,打開"圖層管理器"(從"工具"功能表中選擇"層"),點擊新建區按鈕。

按下"詳細資料"按鈕,然後在"名稱"欄位中爲新建的圖層指定名稱,例如--Polylines。

層 "欄 位 列 表 中 選 擇 "Polylines"。 你也可以在顏色欄位和寬度 欄位中指定顏色及寬度。 選中"用表格"選項。

打開"分離"頁面。從"圖

| 光 | 转矢量说  | ĿIJ  |      |                                            |     |        |             |     |     | × |
|---|-------|------|------|--------------------------------------------|-----|--------|-------------|-----|-----|---|
|   | 识别  说 | 地顶 久 | 治离 月 | おまた 日本 日本 日本 日本 日本 日本 日本 日本 日本 日本 日本 日本 日本 | 文本  | 符号     |             |     |     | . |
|   | ☑ 用表材 | \$U) |      |                                            |     | 新间隔(   | <u>[</u> ): | I   |     |   |
|   | 0.0   |      | 0.2  |                                            | 0.4 |        |             | 0.6 |     |   |
|   | 起始    | 「结束」 |      | 宽度                                         | (   | 图层     |             |     | 颜色  |   |
|   | 0.00  | 0.80 | V    | 0.00                                       |     | Polyli | nes         |     | ▋绿色 |   |

| 识别         | 选项 分离 描绘                                     | 文本  符号               |      |            |
|------------|----------------------------------------------|----------------------|------|------------|
|            | -<br>您可以定义被识别光栅实<br>最大宽度和最小长度,以<br>以忽略的最大间隔。 | 0.50                 |      |            |
|            |                                              | 最大间断(B):             | 0.00 |            |
|            |                                              | 文本高度(E):<br>箭头大小(A): | 3.00 |            |
| ー近化<br>ア   | 精度(A)<br>高质量图像使用高精度,<br>质量差的使用低精度            | 一角度<br>定制填充 (C):     | 0.0  | <u>#24</u> |
| ( <u>1</u> | 高<br>                                        | □ 正交 @)              | 0.0  | <u>~</u>   |

要自動探測描繪方向,選中 "描繪"頁面中的"自動檢 測方向"選項,並在"暫 停"欄位中輸入一個暫停 値。

| 書转矢      | 量选項                     |                                                                                             |          |         |         | × |
|----------|-------------------------|---------------------------------------------------------------------------------------------|----------|---------|---------|---|
| 识别       | │选项 │分离                 | 描绘 文本                                                                                       | ☆ │ 符号   | 1       |         |   |
| <b>₽</b> | 眼随线正交                   | _                                                                                           |          |         |         |   |
| L.       | 您可以利用线描绘<br>鱼度          | 金正交化,创建                                                                                     | 当前基本角    | 度或估计正常  | 交部分的基本  |   |
|          | ▶ 自动估计基本                | 角度(4)                                                                                       | 基准角度 (B) | : 0.0   | 3       |   |
|          | 自动检测方向 (U)<br>自动检测从多 ツፉ | )<br>)<br>)<br>)<br>)<br>)<br>)<br>)<br>)<br>)<br>)<br>)<br>)<br>)<br>)<br>)<br>)<br>)<br>) | 的方向 您可   | 们在程序中   | 口设置在每个节 |   |
| 0        | 点中正的时间、为                | 课设置为时,                                                                                      | 表示继续搜    | 能不可止.   | CAL-    |   |
|          |                         |                                                                                             | 暂停       | 1.00000 | ) 🗄 秒   |   |

打開"影像轉向量"工具欄。 選擇一個描繪模式 — 例如:創建向量 並保留影像。按下"向量化並保留影 像"按鈕,然後選擇描繪命令 — "跟 隨線"。

在影像曲線上指定一個點 - 程式會 跟蹤這個線條,直到它最近的與其他影 像直線的交點,然後用一個十字叉表示 最可能的繼續描繪的方向。如果你認可 這個建議方向,按"空格"鍵(作爲可 選項,程式在經過一段暫停後,將繼續 描繪)。如果你對程式建議的方向不滿 意的話,你可以在螢幕上通過拾取給出 一個正確的描繪方向。

如果你要改變描繪的方向,可以通過右 鍵功能表中的"改變方向"來改變描 繪方向。

按"Ctrl+Backspace"鍵可以撤銷最後一節向量多重線的描繪。

| Raste | r To \ | /ecto | r  |    |   |   |    | ×        |
|-------|--------|-------|----|----|---|---|----|----------|
|       | Ŷ      | 1     | +1 | 0  | ₩ | ¢ | H¢ | A STREET |
| ۲     | K      | **    | ×ĸ | Ŧĸ | 8 |   |    | E        |

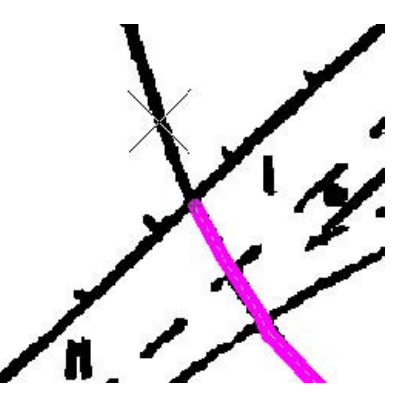

要撤銷最後一步的描繪,按"Backspace"鍵。

如果需要,你可以使用"自由手工繪製"模式繪製線條。按住"Shift"鍵,然後指定新的 多重線節點。

當你已經完成多重線的描繪,按回車鍵。

你可以通過右鍵功能表的"平移到中心"來移動視圖,更方便地進行操作。

#### 使用正交線段描繪多重線

如果你要得到正交線段多重線:

打開"影像轉向量"對話方塊中的 <del>光■錄矢型進頭</del> "描繪"頁面。

選擇"跟隨線正交"以及"自動估計 基本角度"選項。 
 光量转矢量连項
 凶

 识别
 选项
 分离
 描绘
 文本
 符号

 「< 跟随线正交」</td>

 您可以利用线描绘正交化, 创建当前基本角度或估计正交部分的基本

 角度
 「
 目动估计基本角度(a)
 基准角度(b):
 0.0
 ●

打開"影像轉向量"工具欄。 選擇一個描繪模式 – 例如,向量化並 保留影像,按下"向量化並保留影像" 按鈕,然後選擇描繪命令 – 跟隨線。

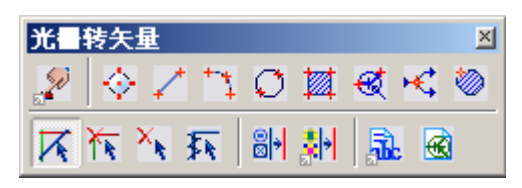

在你要向量化爲正交多重線的影像物 件上拾取點。

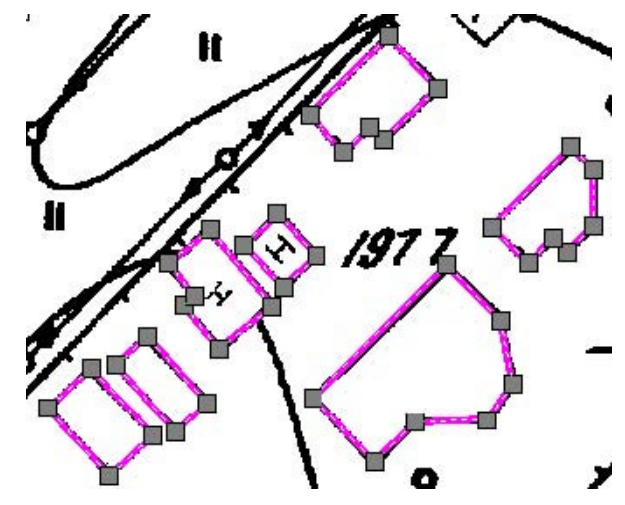

#### 描繪影像輪廓線

讓我們通過來 "Lesson 7" 文件夾下的 "Trace.cws" 文件來學習影像輪廓線的描繪。 在進行輪廓線描繪前,你需要調整描繪參數。從 "轉化" 功能表中選擇 "轉化選項" 命令。

#### 方法1-通過邊界描繪

打開"影像轉向量選項"對話 方塊的"描繪"頁面。 因爲我們要描繪的輪廓線帶有 正交線段,選中"跟隨線正 交"以及"自動估計基本角 度"選項。

| 光書转矢量选項                               |                        |                        |
|---------------------------------------|------------------------|------------------------|
| · · · · · · · · · · · · · · · · · · · |                        |                        |
| ── 识别 │ 选项 │ 分离 ── 描绘                 | 1   文本   符号            |                        |
| ₩₩₩₩₩₩₩₩₩₩₩₩₩₩₩₩₩₩₩₩₩                 |                        |                        |
| ▲ 悠可以利用线描绘正交<br>角度                    | 化,创建当前基本炉              | 角度或估计正交部分的基本           |
| ☑ 自动估计基本角度(                           | A) 基准角度(E              | 3): 0.0 🚍 🚈            |
| □ 自动检测方向(U) -                         |                        |                        |
| ● 自动检测从多义线节点<br>点中止的时间、如果设            | 可能延伸的方向.您<br>置为0时,表示继续 | 阿以在程序中设置在每个节<br>操作不中止。 |
|                                       | 暂停                     | 2.000000 🚊 秒           |
| 混合<br>□ 在节点上放置顶点 (L)<br>□ 自动延伸矢量 (L)  | 「マ輸出車                  | 自一轮廓线                  |
|                                       |                        |                        |

選中"輸出單一輪廓線"選項- 程式會忽略封閉輪廓線中間的內容。

從 "工具"功能表中選擇 "檢查器" ,打開 "檢查器" 。在 "填充類型"中選擇 "實心填充" ,在 "顔色" 欄位中選擇一種顔色。

打開"影像向量化"工具欄。

選擇描繪參數-例如,向量化

| Raste | r To Yector |      |            | ×             |
|-------|-------------|------|------------|---------------|
| a 20  | \$ / h      | 0    | <b>X</b> < | ĸ             |
| ۲     | TA TA X     | · 54 | 81         | <b>de</b> . 🛃 |

並保留影像,按下"向量化並保留影像"按鈕,然後選擇描繪命令 – 描繪輪廓線。 在影像輪廓線內部指定點。

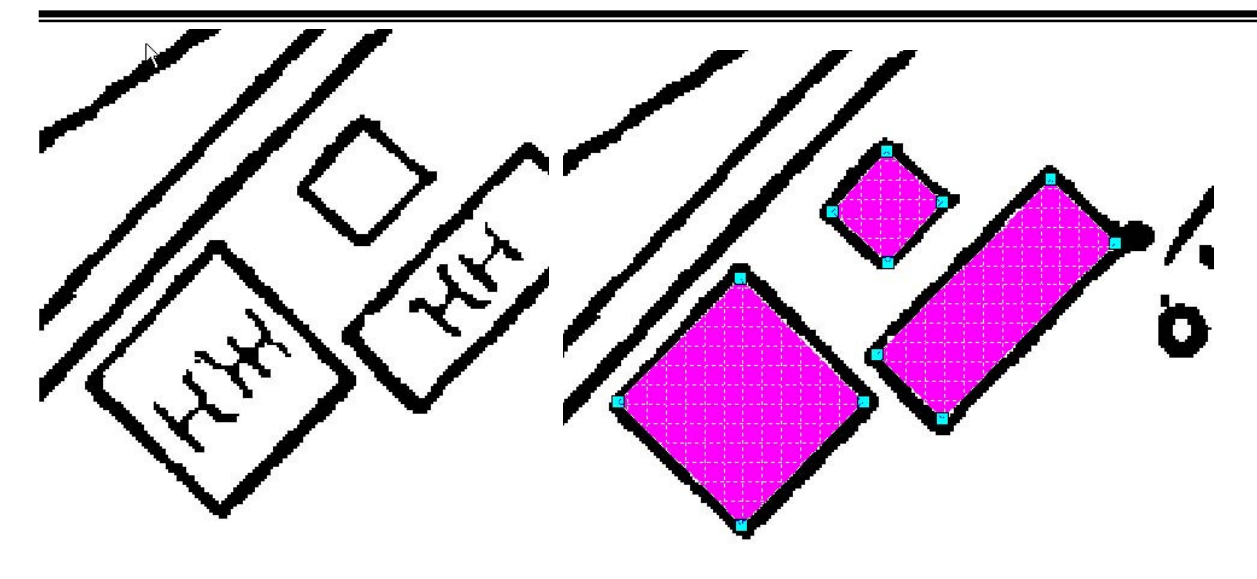

## 方法 2- 用輪廓線描繪

打開"影像轉向量選項"對話 方塊的"描繪"頁面。 因爲我們要描繪的輪廓線帶有 正交線段,所以選擇"跟隨線 正交"和"自動估計基本角 度"選項。

| 光書转矢量选項                                                                                                 | ×    |
|----------------------------------------------------------------------------------------------------|------|
| 识别  选项  分离 描绘  文本  符号                                                                                   |      |
| ₩ 2 2 2 2 2 2 2 2 2 2 2 2 2 2 2 2 2 2 2                                                                 |      |
| 您可以利用线描绘正交化,创建当前基本角度或估计正交部分<br>角度                                                                       | 分的基本 |
| □□□□□□□□□□□□□□□□□□□□□□□□□□□□□□□□□□□□□                                                                   |      |
| <ul> <li>目动检测方向 (U)</li> <li>自动检测从多义线节点可能延伸的方向, 您可以在程序中设置</li> <li>点中止的时间,如果设置为0时,表示继续操作不中止.</li> </ul> | 在每个节 |
| 暂停 1.000000 🚍                                                                                           | 秒    |
| 混合<br>□ 在节点上放置顶点 (L)<br>□ 目动延伸矢量 (E)                                                                    |      |

選中"自動延伸向量"選項 – 程式將根據影像線的寬度來限定輪廓線。 選中"輸出單一輪廓線" – 程式將忽略輪廓內部的內容。

打開"影像轉向量"工具欄。 選擇描繪模式一例如,產生向 量並刪除影像。(在這種設置情 況下,程式將刪除輪廓線內

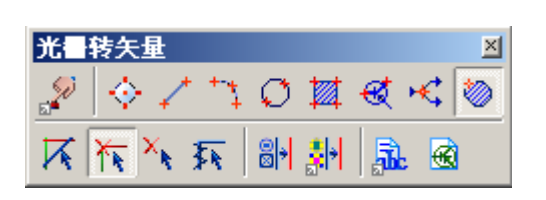

容),然後選擇描繪命令 – 描繪輪廓線。如果你選擇"向量化並保留影像"程式

將保留輪廓線內容。

在影像輪廓線內部指定點。

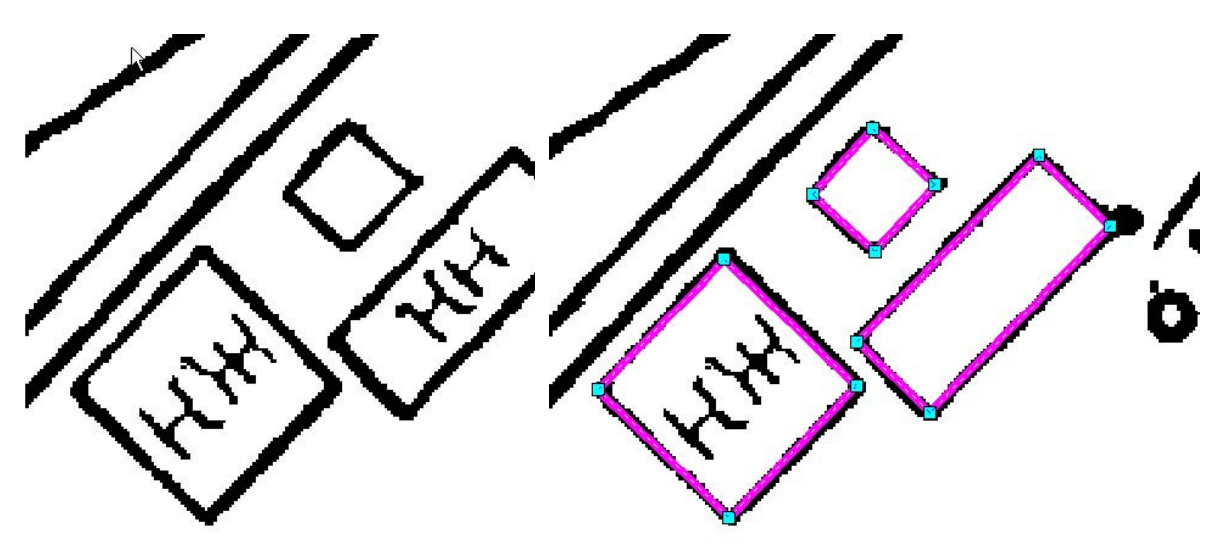

#### 描繪影像符號

讓我們通過"Lesson 6"文件夾下"Trace.cws"文件中的"Image 2"圖像來學習影像符號的描繪。

影像符號可以根據存儲在指定符號模板庫內的圖案模 板定義進行識別。要識別一個影像符號,你需要創建對 應的向量模板。向量模板可以通過向量化、描繪或在影 像符號上進行簡單的向量物件繪製來完成。

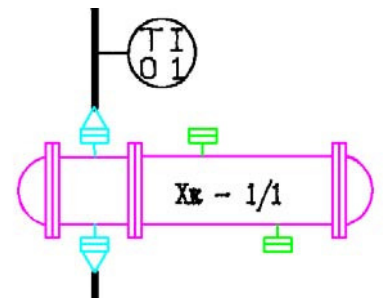

在這個練習中,向量模板已經通過自動向量化創建好,向量物件通過塊定義爲一個集合。定 義好的向量塊,見"Image 2"圖像的右下角。 運行"轉換"功能表 下的"編輯符號識別 模板庫"命令,在 "符號識別模板文件 庫"對話方塊中點擊 "新建"按鈕。創建 一個新的符號識別模 板庫。

| 符 | 号识别模版文件库                           |       |         | ×      |
|---|------------------------------------|-------|---------|--------|
|   |                                    | * 2 1 | G 🖪 🐴 🔮 | ×≠¥    |
|   | <sup>5</sup> Rī <sub>L</sub> 〈未命名〉 |       |         |        |
|   |                                    |       |         |        |
|   |                                    |       |         |        |
|   |                                    |       |         |        |
|   |                                    |       | I       |        |
|   |                                    |       |         | ⊕ f  ⊖ |
|   |                                    |       | 美闭      | 帮助     |

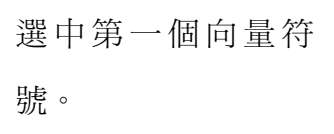

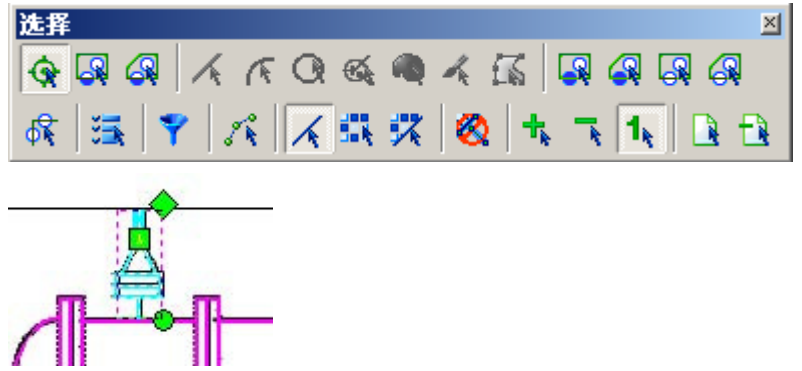

點擊"添加替換項" 按鈕,在彈出的功 能表中選擇"添加向 量替代專案"。(當前 選中的向量塊就作爲 新創建的符號替換 項)

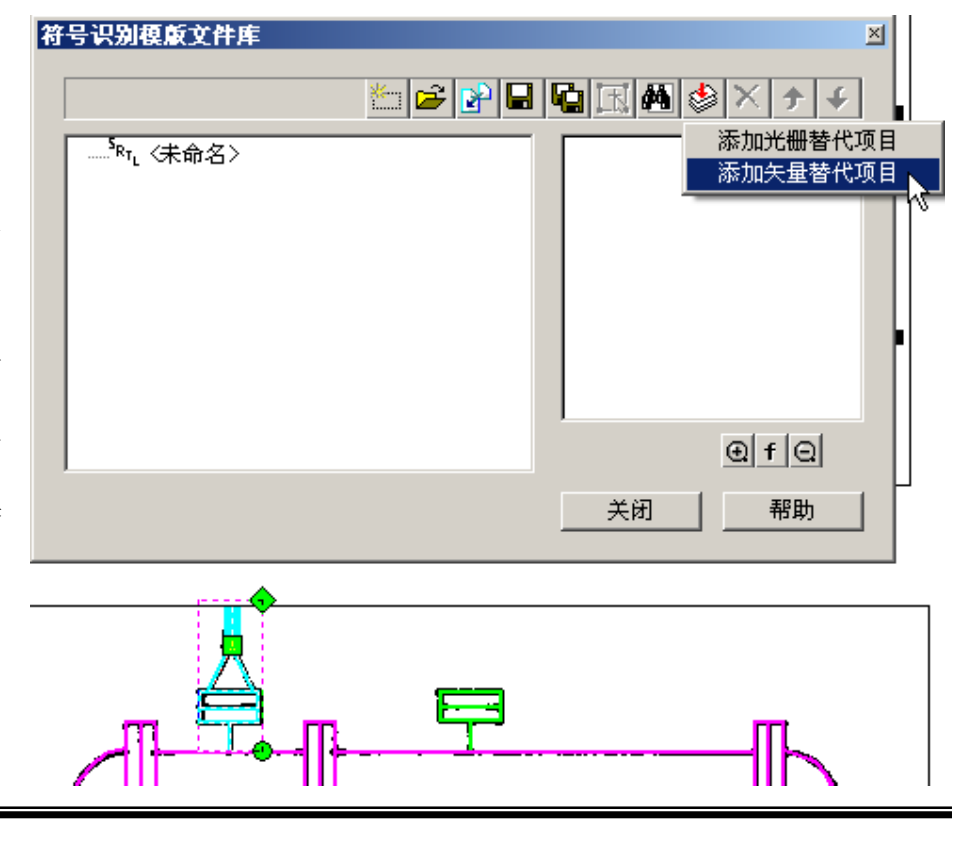

新創建的替換項會在 對話方塊左側符號管 理樹上顯示,可以點 擊默認的符號名稱進 行修改,也可以保留 預設值。

保持新創建的替換項 在管理樹上被選中, 同時保持文檔中前面 選擇的向量物件被選 中。

點擊"添加查找項" М 按鈕,在彈出的

功能表中選擇"添加向量搜索專案"。

(當前選中的向量塊就作爲新創建的符號的查找項)

下面我們爲查找項添 加連接線定義。 點擊"選擇連接線" 國按鈕,然後移動滑 鼠到符號顯示區,在 要定義爲連接線的向 量上點擊滑鼠左鍵。 選中的連接線會變成 紅色。

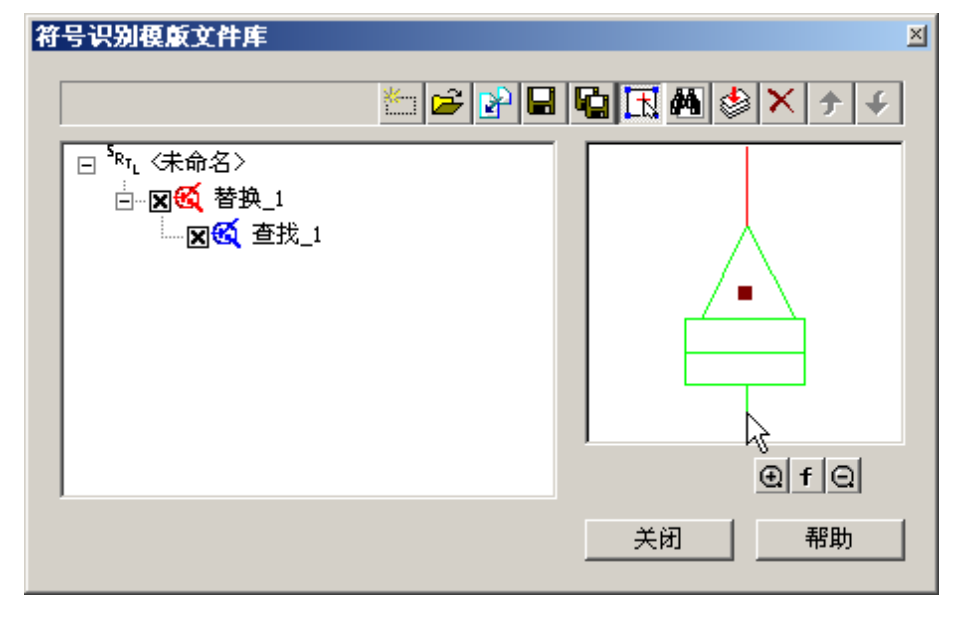

如圖所示,這個符號我們要把它的上下兩條直線定義爲連接線。

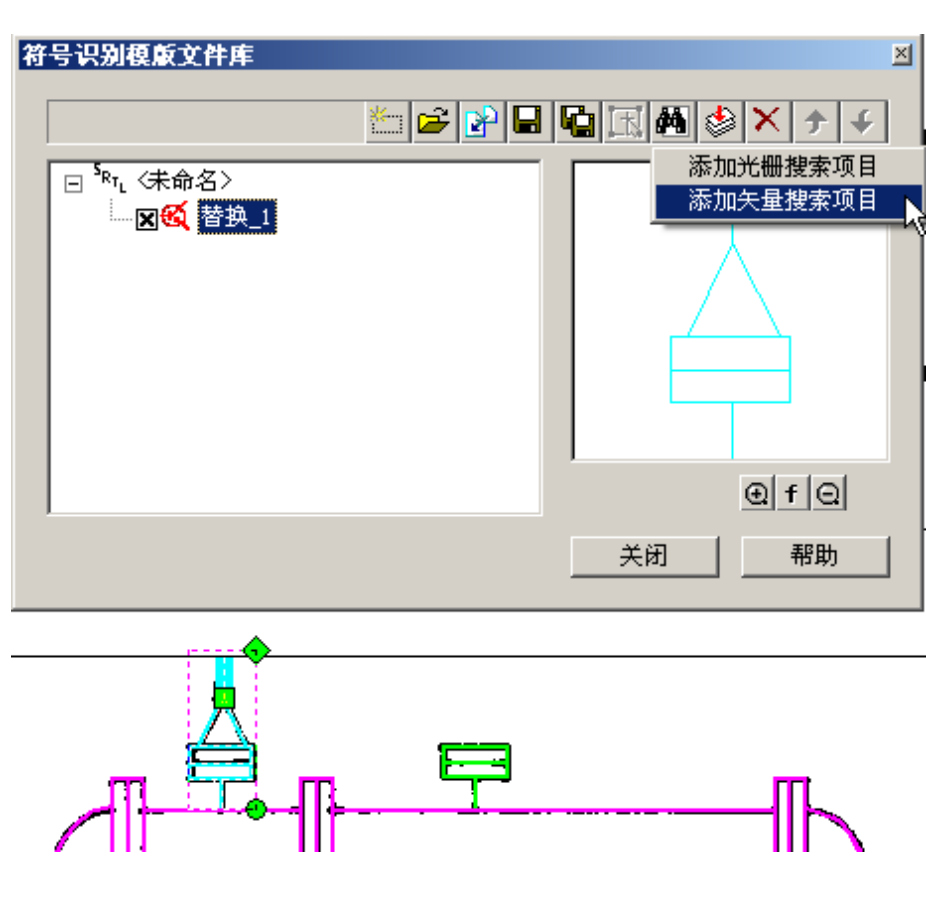

按照上面的符號定義步驟,繼續選擇下一個向量物件,然後定義爲符號模板,定義完全部 4 個符號。

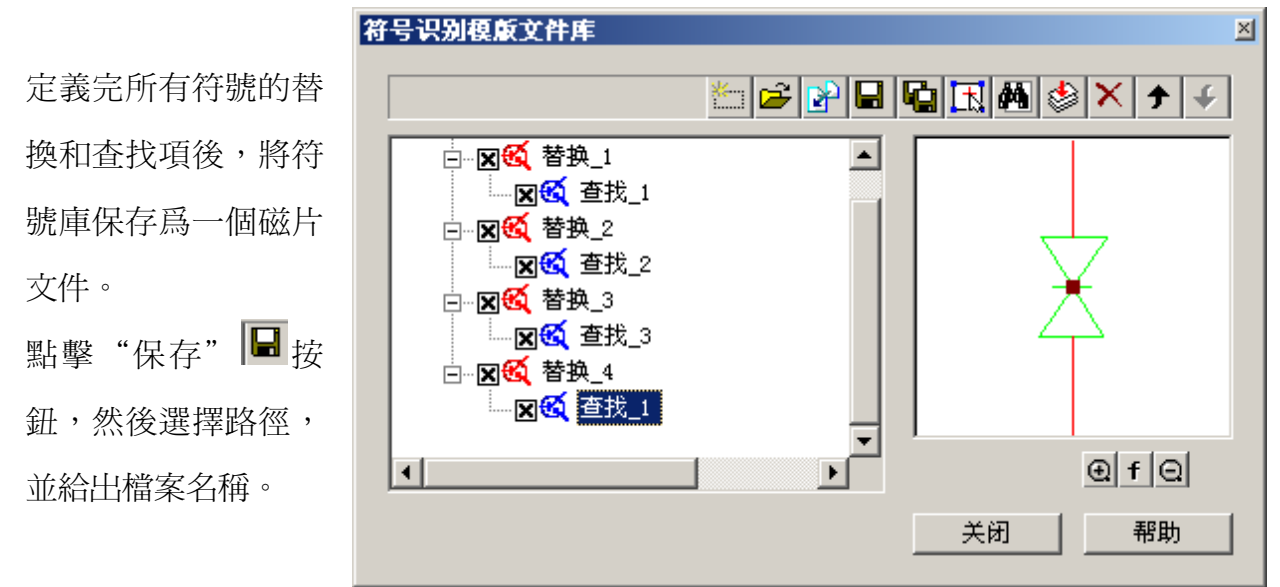

#### 調整描繪參數並進行符號描繪

從"轉換"功能表中選擇"轉換選項"命令。

在"影像轉向量選項"對話方塊的"識別"頁面中,選中"符 ── ★ 符号 號"前面的選擇框。

打開"影像轉向量選項"對話方 塊的"符號"頁面。 點擊"符號識別模板路徑"後的 \*\*\*按鈕,選擇上面創建好的符號 識別模板庫文件。 在"方式"中選擇"標準"。 設置"精確度"爲"低"。

選中"固定比例"選項,並設置比

| 光書转矢量选項                                                        | 1 |
|----------------------------------------------------------------|---|
| 识别 选项 分离 描绘 文本 符号         ●●●●●●●●●●●●●●●●●●●●●●●●●●●●●●●●●●●● |   |
|                                                                |   |

例爲1。

在"方向"設置中選擇"水平"。 然後點擊"確定"按鈕。

打開"影像轉向量"工具欄。 選擇描繪模式 – "向量化並保 留影像",然後選擇描繪命令 – "描繪符號"。

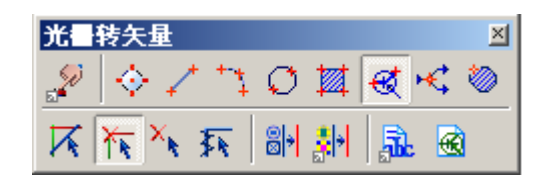

在影像圖像中的設計圖單元上點 擊滑鼠左鍵。

爲了達到最佳識別效果,點擊影像 元素的中心點。

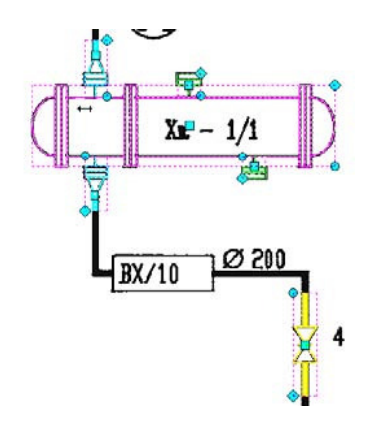

#### 描繪彩色影像圖像

#### 在彩色圖像上描繪影像多重線

從"文件"功能表中選擇"打開",打開"Lesson 7"文件夾下的"Trace\_color.cws"文件。

在進行多重線描繪前,你需要調整描繪參數。選擇"轉換"功能表下的"轉換選項"命令。 關於多重線描繪參數的調整可以參見前

面練習中的介紹。但是,彩色圖像的描 繪與黑白圖像的描繪有一些區別:

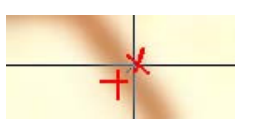

最大寬度 需要精確測量背景上的影像

多重線邊界。指定這個參數値稍微大於測量寬度值(也就是說,如果測量結果是 0.24 - 就 在最大寬度欄位中輸入 0.4)。 在分離頁面中,在寬度欄位中輸入 0.2, 選中使用表格和寬度前面的選項。

打開"色彩精度"工具欄,設置敏感度 爲最大,將滑條移動到右側。按下"適 應的影像刪除"按鈕來用背景色替換刪 除的線條。

如果你設置了"適應的影像刪除"模式,當你在"刪除"模式進行描繪時,刪除的影像資 料將用背景色的平均值來替代。

🔽 用表格 🕐

0.00

起始

0.00

0.05

结束

0.29

打開"影像轉向量"工具欄。

選擇描繪模式 - 産生向量並刪除影像,然後選擇描繪模式 - 跟隨線。

在彩色圖像上描繪多重線與在黑白圖像 上的描繪相同。

#### 在彩色圖像上描繪影像輪廓

讓我們通過"Lesson 7"文件夾下"Trace\_color.cws"文件中的Image 2圖像來學習如何描 繪影像輪廓。

有兩種方式來運行這個命令,依賴於"影像轉向量選項"對話方塊中"描繪"頁面中的 "輸出單一輪廓線"設置。

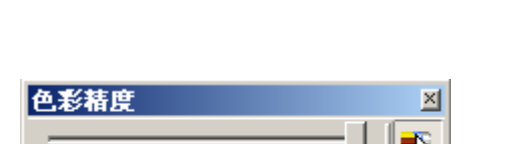

识别 | 选项 分离 | 描绘 | 文本 | 符号 |

0.10

□ 宽度

☑ 0.20

新间隔(I):

0.20

0.15

图层

(当前)

20 X

0.25

颜色

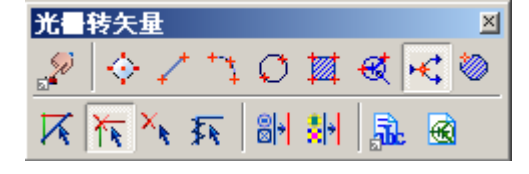

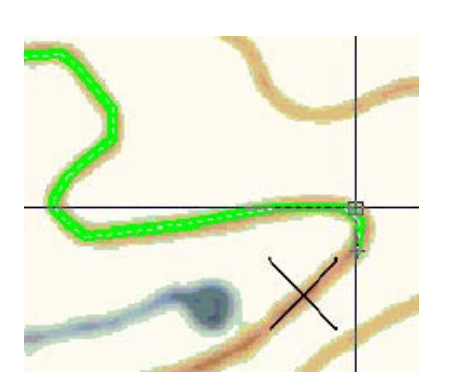

方式1-只創建輪廓線(選中"輸出單一輪廓線"選項)

| 從 "轉換" 功能表下運行 "轉換選   | □ 跟随线正交<br>您可以利用线描绘正交化,创建当前基本角度或估计正交部分的基本<br>角度                                                     |
|----------------------|----------------------------------------------------------------------------------------------------|
| 項"命令。                | 🔽 自动估计基本角度 (A) 基准角度 (B): [0.0 🚍 📥                                                                   |
| 打開"描繪"頁面。            | <ul> <li>自动检测方向 (U)</li> <li>自动检测从多义线节点可能延伸的方向, 您可以在程序中设置在每个节点中止的时间, 如果设置为0时, 表示继续操作不中止.</li> </ul> |
| 選中 "輸出單一輪廓線" 選項 – 程式 |                                                                                                    |
| 將只創建輪廓線。             | □ 在节点上放置顶点 (L) □ □ □ □ □ □ □ □ □ □ □ □ □ □ □ □ □ □ □                                                |
|                      |                                                                                                    |

從"工具"功能表中選擇"檢查器",打開"檢查器"。從"填充類型"列表中選擇"實 心填充", 並在"顏色"欄位中選擇一種顏色。

光書转矢量选項

识别 | 洗顶 | 分离 | 描绘 | 文末 | 符号 |

打開"影像轉向量"工具欄。

| 光日 | 转矢量   |                                         |   |              |            | × |
|----|-------|-----------------------------------------|---|--------------|------------|---|
| D  |       | + +++++++++++++++++++++++++++++++++++++ | Ø | ₩            | <b>@</b> • | ۵ |
| X  | ¥ × × | 环                                       | 8 | <b>\$</b> 14 |            | œ |

選擇描繪模式 — "向量化並保留光 柵",然後選擇描繪命令 — "輪廓線描繪"。 在影像輪廓內指定一點。

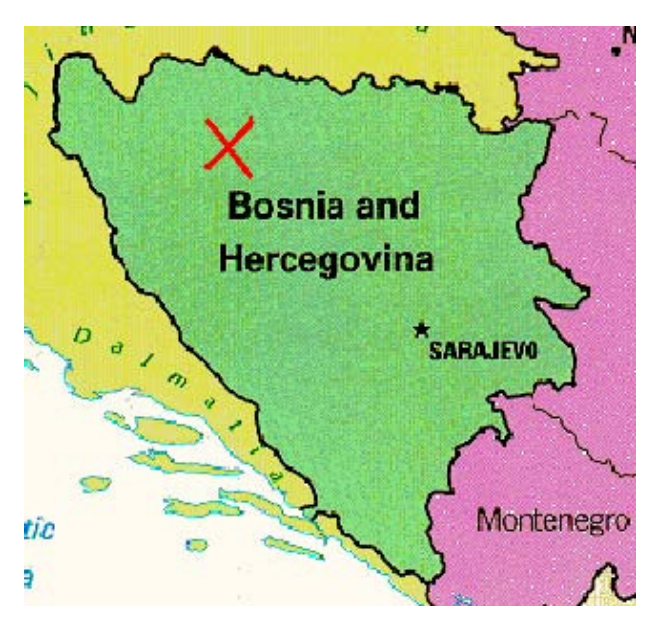

在輪廓內部指定一點

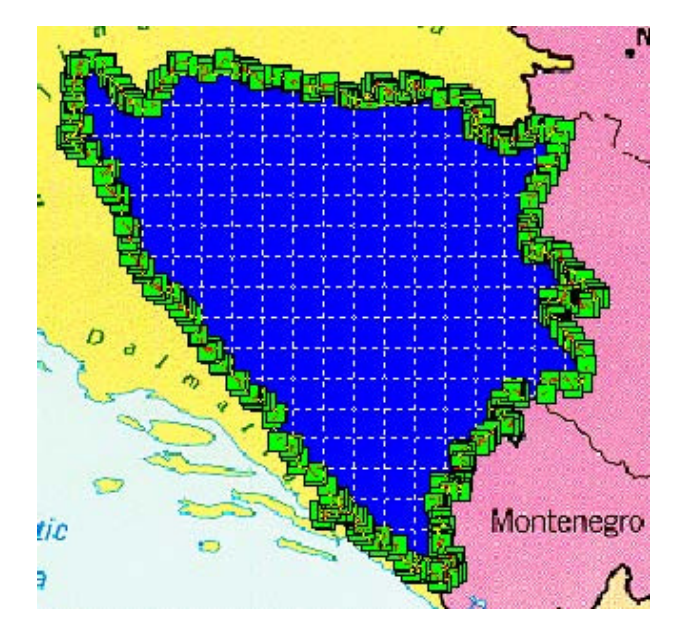

輪廓線描繪結果

## 方式 2- 同時創建內外輪廓線(取消"輸出單一輪廓線"的選中)

從圖像中刪除文本:

打開"色彩精度"工具欄。設置敏感度爲 最大值-將滑條移動到最右側。按下"適 應的影像刪除"按鈕,這樣可以用背景色 替換刪除的線條。

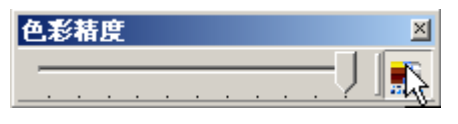

使用視窗內部選擇,選中文本。

2 Adriatic

×

| 选 | 择 |     |          |   |      |   |   |            |   |          |          |          |            | ×  |
|---|---|-----|----------|---|------|---|---|------------|---|----------|----------|----------|------------|----|
| • | 9 | R   | R        | / | 6 15 | Q | Q | R          | 4 | <b>s</b> | <b>Q</b> | <u>,</u> | <b>R</b> 6 | Į. |
| ¢ | R | ) ž | <b>۱</b> | ? | R    | 1 |   | <b>:</b> * |   | 1        | ₹        | 1        |            | Ð  |

按"Delete"鍵。

| 從 "轉換" 功能表中選擇 "轉換選項"<br>命令。 | <ul> <li>识别  选项  分离 描绘  文本  符号  </li> <li>跟随线正交</li> <li>您可以利用线描绘正交化,创建当前基本角度或估计正交部分的基本<br/>角度</li> <li>同时估计基本角度(A) 基准角度(B): 0.0</li></ul> |
|-----------------------------|----------------------------------------------------------------------------------------------------|
| 打開"描繪"頁面。                   | <ul> <li>自动检测方向(U)</li> <li>自动检测从多义线节点可能延伸的方向。您可以在程序中设置在每个节</li> <li>点中止的时间。如果设置为0时,表示继续操作不中止。</li> </ul>                                  |
| 清除"輸出單一輪廓線"的選中狀態-           | 暫停 1.000000 二 秒                                                                                                    |
| 程式將沿著外輪廓創建內輪廓線。             | 福合<br>□ 在节点上放置顶点 ① □ □ 輸出单一轮廓线<br>□ 自动延伸矢量 ②                                                                                               |
|                             |                                                                                                    |

光栅转矢量选项

打開"檢查器"窗口,然後從"填充類型"列表中選擇"實心填充",在"顔色"欄位中 選擇一種顏色。 打開"影像轉向量"工具欄。

選擇描繪模式 - 向量化並保留影像,然 後選擇描繪命令 - 描繪輪廓線。 在影像輪廓內部指定一點。

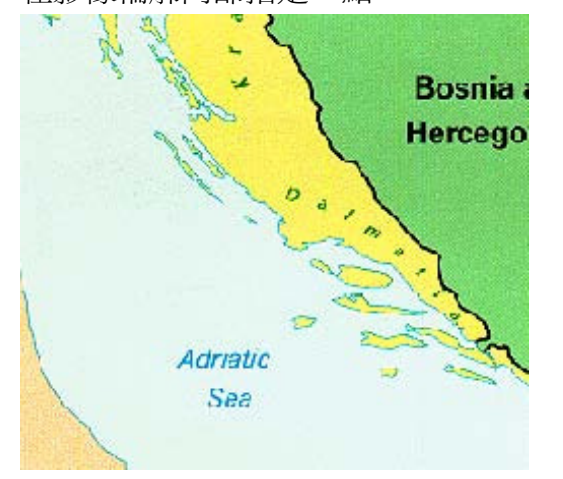

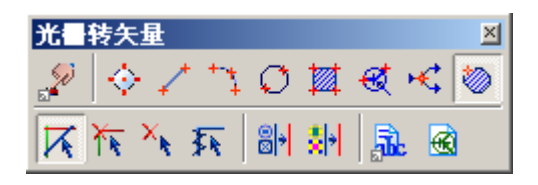

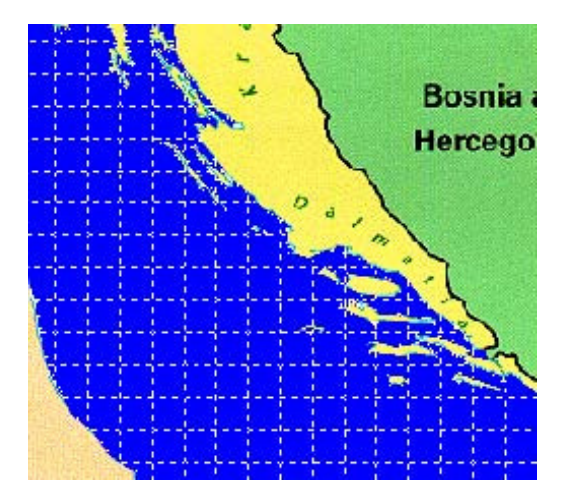

圖像描繪前

輪廓描繪結果

# □第八課 自動向量化

通過本課,你可以學習到如何調整向量化和文字識別參數,根據指定的參數向量化影像圖像,修正向量化結果。

#### 調整向量化

你可以使用一種預定義模板,或者自己調整參數。在本練習中,你將自己調整這些參數。 打開"Lesson\_8"文件夾下的"Mech.tif"文件。

自動向量化的調整通過"影像轉向量選項"對話方塊進行。從"轉換"功能表中選擇"轉換選項"命令。

在進行向量化參數調整時,你需要指定下列參數:

- 1. 要識別的影像實體的類型。
- 2. 圖像的幾何特性。
- 3. 指定按圖層分離參數。
- 4. 文字識別參數(如果你使用 OCR 模組 爲文字的識別設置詞句格式)。

#### 如何指定要識別實體的類型

打開"影像轉向量"對話方塊的"識別"頁面。

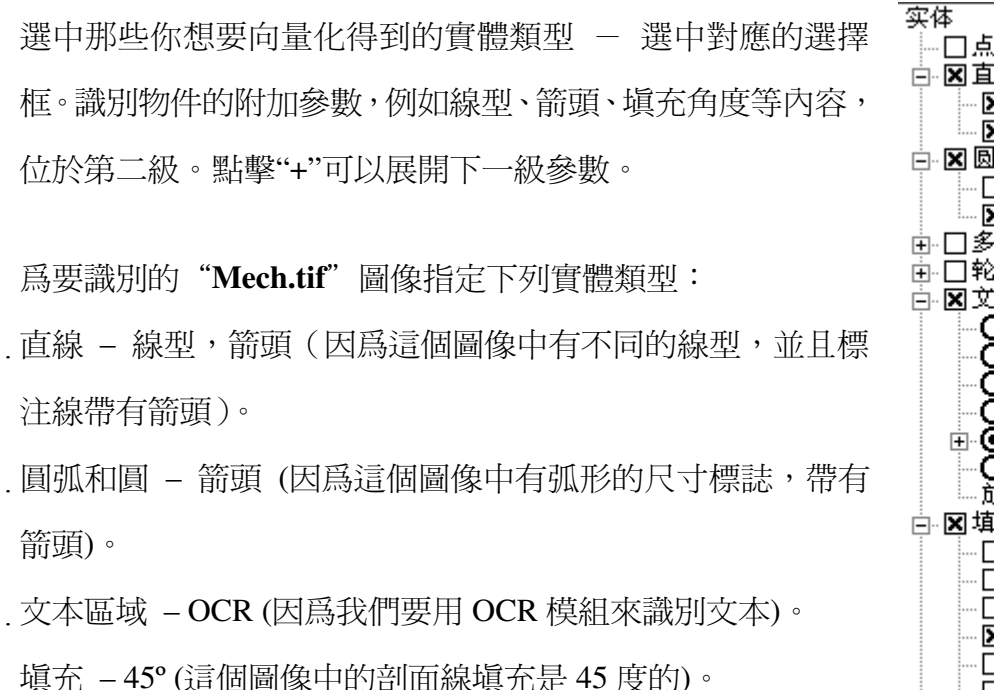

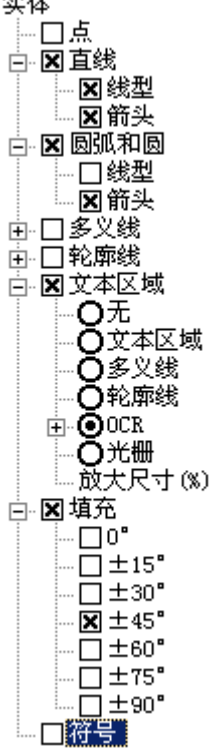

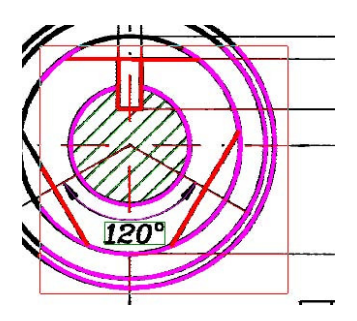

你可以在調整參數過程中,觀察識別物件的預覽。 要預覽識別物件,你一定要清除"分離"頁面中"使用 表格"選項。

#### 設置圖像的幾何尺寸

打開"影像轉向量選項"對話方塊的"選項"頁面。 使用相應的測量按鈕指定:

最小長度 - 要識別的影像物件的最小長度。

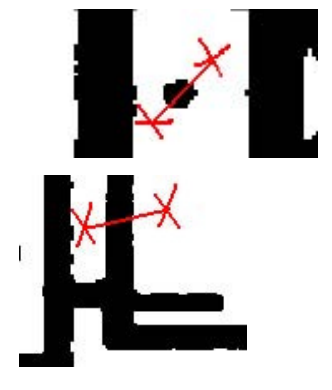

**最大寬度** – 影像線條的最大寬度。將這個值設置的比從圖中測 量的最寬線條的寬度稍微大一點兒。 **最大間斷** - 最大可以忽略的影像線斷口的長度。設置這個參數 的值比虛線空白區域或直線中斷的距離稍微大一點兒。

**文本高度** – 將這個參數值設置爲影像文字符號最高字元的高度。

**箭頭尺寸** - 圖像中尺寸標注箭頭的大小。如圖所示,在一個中 等尺寸大小的箭頭外繪製一個輪廓測量。

移動"近似精度"滑條到較低的位置,讓向量化過程降低圖像中任何誤差的敏感度。 爲了讓線條正交,選紅"正交"選項,並讓基準角等於0°。

| 光書转矢量选項                                     |                                              |                    | × |
|---------------------------------------------|----------------------------------------------|--------------------|---|
| 「 沢別   选项   分离   描绘                         | 文本   符号                                      |                    | 1 |
| ✓ 您可以定义被识别光栅实体<br>最大宽度和最小长度,以及<br>以忽略的最大间隔。 | :的 最小长度(L): 0<br>:可 最大宽度(W): 1<br>最大间断(B): 0 | 0.50 📑 🎸<br>50 📑 🎸 |   |
|                                             | 文本高度 (፲): 6<br>箭头大小 (▲): 2                   | 8.00 📑 🔗           |   |
| 近似精度(A)<br>高质量图像使用高精度,<br>「质量差的使用低精度        | -角度                                          | 🗄 🖄                |   |
| 低.高                                         | ▼ 正交 (U) [0                                  | ). 0 📑 🐴           |   |
|                                             | 确定取消                                         | 帮助 模板              |   |

調整結束後,"選項" 頁面中的參數情況。

#### 根據寬度分離向量物件到不同的圖層和顏色

將向量物件分裂到不同的圖層或顏色的規則是原始影像線條的寬度。你可以根據原始影像 寬度定義結果向量物件的寬度以及分離他們到不同的圖層和顏色。 讓我們根據寬度將結果向量分離爲不同的顏色:

- 指定寬度小於 0.8mm 的物件的寬度等於 0.5mm 並且顯示爲紅色;
- 指定寬度大於 0.8mm 的物件的寬度等於 1mm 並且顯示爲藍色。

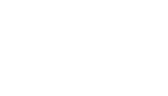

| X |  |
|---|--|
|   |  |
|   |  |
|   |  |

14

11

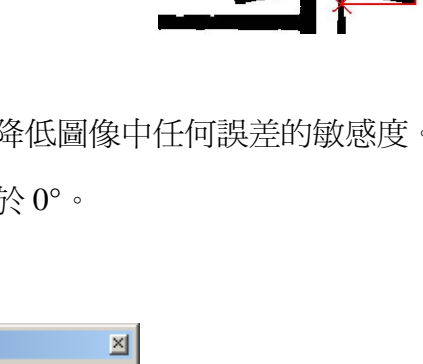

打開"影像轉向量選項"對話方塊中的"分離"頁面。

選中"用表格"選項框。

在"新間隔"中輸入 0.8,然後點

擊"新間隔" 🛄 按鈕。

爲每個間隔設置參數:在寬度欄位

中,爲細線條設置寬度爲,爲粗線

|               |                                                        | ×                                                                                         |
|---------------|--------------------------------------------------------|-------------------------------------------------------------------------------------------|
| 描绘            | 文本  符号                                                 |                                                                                           |
|               | 新间隔(L):                                                | 0.8                                                                                       |
| 0.4 0.6       | 6 0.8 1.1                                              | 0 1.2 1.4                                                                                 |
| $\frown$      |                                                        |                                                                                           |
| □   宽度        | 图层                                                     | 颜色                                                                                        |
| <b>I</b> 0.50 | (当前)                                                   | ■ 红色                                                                                      |
| ✓ 1.00        | (当前)                                                   | 蓝色                                                                                        |
|               | 5<br>描绘<br>0.4<br>0.4<br>0.50<br>0.50<br>0.50<br>0.100 | 5 描绘 文本 符号<br>新间隔 ①:<br>0.4 0.6 0.8 1.1<br>0.2 <u>宽度 图层</u><br>☑ 0.50 (当前><br>☑ 1.00 (当前> |

條設置寬度為;在顏色欄位中,設置細線條爲紅色,粗線條爲藍色。

選中每個間隔中寬度的望選擇框。

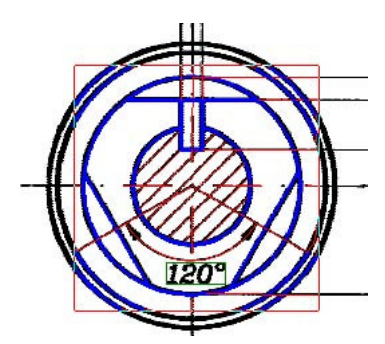

選中"分離"頁面中的"用表格"選項框來在視窗中預 覽按寬度分離的效果。

#### 調整文字識別

WiseImage 提供了多種影像文字處理方式 - 你可以使用內嵌的或擴展的 OCR 模組,識別影像文本區域,或者用向量多義線和輪廓線擬合影像文本。

在這個練習中,你將學習到如何使用內嵌的 OCR 來識別文字,並創建相應的文本物件。 在"識別"頁面,我們已經選中了"文本區域"選項級識別方法 – OCR,然後在"選 項"頁面中,我們已經制定了"文本高度"。 打開"影像轉向量選項"對話方塊中的"文本"頁面。 在"方位"欄位中從列表中選擇"水平和垂直"。 選中"單獨字元"選項,因爲這個例子中有單獨的字元。 根據圖紙中出現的文字格式來設置識別文字模式:

| 文字       | 模式       | 文字             | 模式    |
|----------|----------|----------------|-------|
| 222 20   | % D      | AB             | %1E   |
| 45° 120° | %D%1S    | <b>Ø63</b> Ø50 | %1S%D |
| 2x45°    | 2x%2D%1S | M24            | M%2D  |
| 2x0.5    | 2x%D     | CS             | %E    |

在模式欄位中逐個輸入模式,並在每 輸入一個模式後點擊"添加模式" → 按鈕。爲了方便,你可以從滑鼠右 鍵功能表中選擇標準的模式。

| 如果錯誤地輸入了一個模式 | ,你可以 |
|--------------|------|
| 從列表中選中它,然後點擊 | "刪除模 |
| 式" 🗡 按鈕。     |      |

| 识别  选项  分离  描绘 | 文本 符号                  |
|----------------|------------------------|
|                | 方向 (0): 水平和垂直 ▼        |
|                | □ 与图形交迭 (0)            |
| A ST           | ☑ 单独的字符 (2)            |
|                | ▼ 模式 (A)               |
|                | ×E ↓× 6.00 ± ↓×        |
| Text           | 8D<br>8D81S            |
|                | 2x%2D%1S               |
|                | %1E                    |
|                | 模板文件(I): default.ocr ▼ |
| 1              | 放到层(P): Texts ▼        |
|                |                        |
|                | <u> </u>               |

 $\ge$ 

選中 "模式" 選項在進行文字識別時應用模式。 如果你要爲識別的文字設置字高 (舉例來說, 6mm), 就在 "高度表"中輸入高度值, 然

光書转矢量选項

後選中對應的選項。

從"模板文件"列表中選擇"default.ocr"。

在"放到層"欄位中指定一個圖層放置識別文本(舉例來說: Texts)。

點擊"確定"按鈕保存向量化設置。

## 保存向量化設置以備將來使用

模板 加载(L)... 保存(5)... ↓ 如果你想將參數保存起來,以備將來使用,點擊"模板"按鈕,然後選擇"保 存"。

指定模板保存位置,並給出檔案名稱,然後執行保存。

載入保存好的模板,點擊"模板"按鈕,然後選擇"載入",然後選擇要載入的文件。

## 執行向量化

執行向量化,從"轉換"功能表中選擇"影像轉向量"。

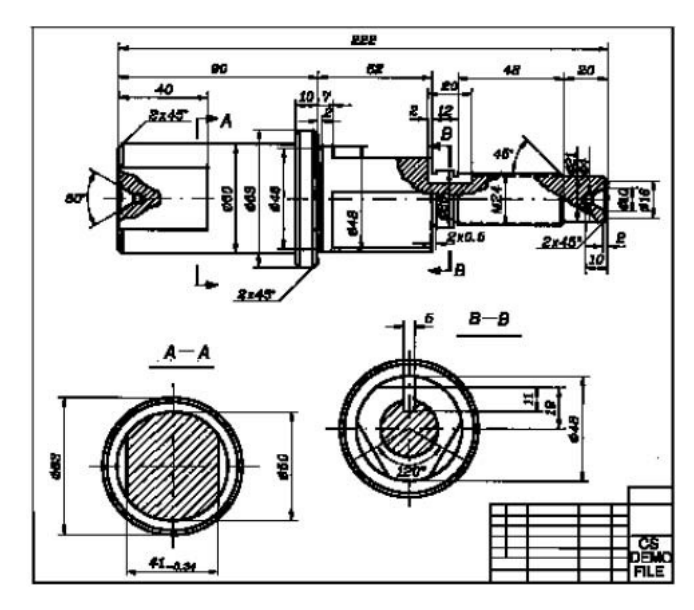

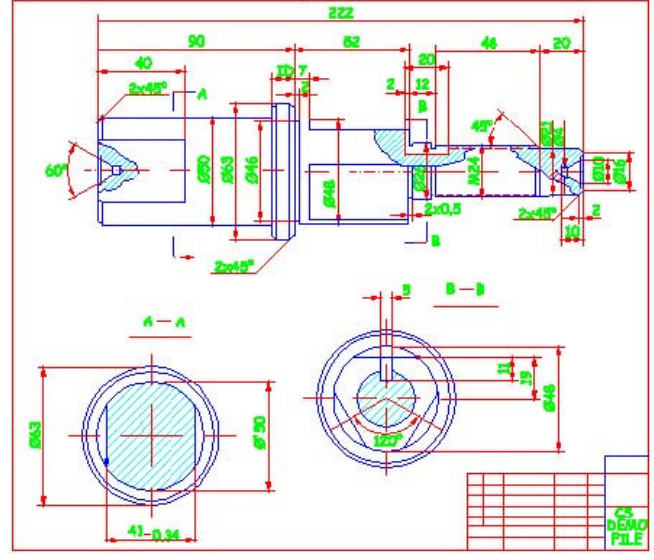

×

D

原始影像圖像

向量化結果

## 修正向量化結果

修正識別文本

修正識別後的文本:

"編輯

從"轉換"功能表中選擇"編輯

OCR 文本"。

文本校正

第一個識別文本會顯示在螢幕中心。如果需要,核查它及修正它。 點擊"接受識別的文本" У按鈕接受文字核查,然後會轉移到下一個。

要刪除一個識別文本,點擊 "刪除 OCR 文本" 🖄 按鈕。

#### 自動修正

用自動模式修正向量化結果:

從"轉換"功能表中選擇"向量修正選項" 命令。

指定操作和參數。按"確定"鍵關閉對話方 塊。

選擇要應用自動修正的向量物件。你可以按下"選擇"工具欄上的"向量選擇" 大按鈕,然後使用"選中全部" 【按鈕,選中所有向量物件。

從"轉換"功能表中選擇"向量自動修正" 命令。

#### 手工修正向量化結果

應用自動化修正後,我們也建議你應用手工修正。交互修正命令位於"向量修正"工具欄上。

使用這些工具,你可以將選中的向量物件連接成直線、多義線、圓和弧。你可以修剪、延 伸、打斷向量,修正他們到交點,對齊角度和距離,創建倒角和圓角等等。

#### 保存爲 DWG 格式

在 WiseImage 中,你可以將文檔導出爲 DWG 格式,也可以導入 DWG 格式的文檔。

從"文件"功能表中選擇"導出",在"文件類型"中選擇"AutoCAD 繪圖文件 (\*.dwg)",然後點擊"選項"。

| 大里移正起現                                | <u> </u> |
|---------------------------------------|----------|
| 矢量修正                                  |          |
| ▼ 恢复相切(T)                             |          |
| ☑ 合并矢量对象 (@)                          |          |
| ₩除小的对象                                |          |
| 修可以删除小于此值的实 1.00 mm 🚍 🌛               |          |
| 「修正精度 ( <u>A</u> )                    |          |
| 使用高精度图像效果好,                           |          |
| ☑ 对齐直线 Q                              |          |
|                                       |          |
| 1 1 1 1 1 1 1 1 1 1 1 1 1 1 1 1 1 1 1 |          |

選擇 AutoCAD 文件版本類型 選中"轉換到 UCS"選項,文檔將根據你 當前的自定義坐標系進行重新計算。

提示:如果轉換到 UCS 標記被選中,用戶 測量單位指定的物件的座標和大小將(例 如,分米)在保存為 DWG 格式時,根據 DWG 文件中的對應關係進行重新計算。這 個過程會進行縮放和重新計算座標。

提示: **Dxf 小數精度** 定義了保存在 **DWG** 文件中所有參數的精度(小數點後的精度位 數)。

| DWG 导出选項         |     |     | 2     | < |
|------------------|-----|-----|-------|---|
| 版本               |     |     | 确定    |   |
| AutoCAD 2000/LT2 | 000 |     | 取消    |   |
| ─设置<br>Dxf小数精度   |     | 6 🕂 | 帮助(H) |   |
| 保存标注文本           | 自动  | •   |       |   |
| ▼ 转换到UCS         |     |     |       |   |
| ☑ 保存参数到DWG       |     |     |       |   |
| I▼ 1⊼173>¥(1)010 |     |     |       |   |

# □第九課 自動向量化中的符號識別

通過本課,你將學習到如何訓練 WiseImage 識別影像符號,在進行向量化時進行符號識別,使用 WiseImage 剪貼本工具。

從"文件"功能表中選擇"打開"命令,然後從"Lesson\_9"文件夾下打開"Electr.cws" 文件。

我們的目標是在向量化過程中識別電氣圖中的電氣符號 – 用對應的影像塊替換他們。 你需要訓練程式來識別影像符號。

#### 訓練符號識別

要識別影像符號,你需要創建對應的向量模板。在這個練習中,我們直接使用已經保存在 剪貼本(electr.clb)中的符號作爲電氣符號的對應識別模板。

從"工具"功能表中選擇"剪貼本"。 使用"打開" 聲按鈕,從"Lesson\_9"文件 夾中載入電氣符號剪貼本文件 – Electr.clb。

使用滑鼠,將剪貼本單元拖動到工程圖中。 注意,這些單元都是塊。

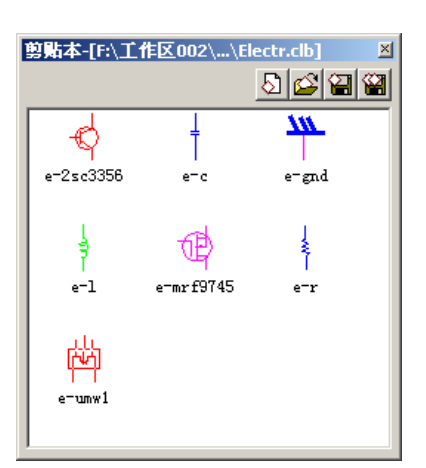

創建一個新的符號識別模板庫。

從 "轉換" 功能表下執行 "編輯符號識別模板庫" 命令。在 "符號識別模板文件庫" 對話 方塊中點擊 "新建" 🛅 按鈕。

選中第一個向量符號。

然後點擊"添加替換項" ॐ按 鈕,在下拉功能表中選則"添加 向量替換項"。 點擊"添加查找項" М→按鈕,選 擇下拉功能表中的"添加向量搜

索項"。

線"

在左側符號定義管理樹上選中 "查找 1",然後點擊"選擇連接

| 符号识别模版文件库                                                                                                    | <u>*</u> | P 🖬 | <b>G</b> 🖪 A 🔮 | ≥<br>+ + × € |
|----------------------------------------------------------------------------------------------------|----------|-----|----------------|--------------|
| <ul> <li>- <sup>5</sup><sup>8</sup>7<sub>ℓ</sub> 〈未命名〉</li> <li>- 図</li> <li>- 図</li> <li>- 図</li> <li>- 図</li> <li>- 図</li> </ul> |          |     |                |              |
|                                                                                                    |          |     | 1              | ⊕fQ          |
|                                                                                                    |          |     | 关闭             | 帮助           |

➡ 按鈕並選擇符號中的連接線(連接線是符號中與其他物件連接時可變長度的連接直線)。如果需要可以修改該定義符號的查找項和替換項的名稱,也可以使用默認設置。

點擊"保存" 据按鈕,然後爲新建的符號庫選擇路徑並指定檔案名稱。

繼續選擇下一個符號,然後重 復前面的定義過程,將所有符 號的定義都添加到這個新建的 符號庫中。

直到定義完所有符號,然後點 擊"保存"按鈕,關閉對話方 塊。

| <ul> <li>SRTL F:\工作区002\样图\WIX\elect.srt</li> <li>○ 図</li></ul> |                                                                                                    | * 1    | <b>ž</b> ( | <u>P</u> | <b>G</b> [ | <u>t</u> ] #4 | 1 | ×   | •          | ÷ |
|-----------------------------------------------------------------|----------------------------------------------------------------------------------------------------|--------|------------|----------|------------|---------------|---|-----|------------|---|
| ☑< ☑< ④ f Q                                                     | <ul> <li>Skrt F:\工作区002\样图\WIX'</li> <li>○ 図纸 替换_1</li> <li>○ 図纸 替换_2</li> <li>○ 図纸 替换_2</li> <li>○ 図纸 替换_3</li> <li>○ 図纸 替换_3</li> <li>○ 図纸 替换_4</li> <li>○ 図纸 替换_5</li> <li>○ 図纸 替换_6</li> <li>○ 図纸 替换_6</li> <li>○ 図纸 替换_7</li> </ul> | \elect | :. srt     |          |            |               | ( |     | (<br>(<br> |   |
|                                                                 | ■ 🗙 🐔 查找_8                                                                                                    |        |            |          |            |               |   | ⊕ t | fΘ         |   |

在符號庫定義完成後,可以將臨時從"剪貼本"調入當前文檔中的向量符號刪除掉。

#### 調整向量化參數

從 "轉換" 功能表中選擇 "轉換選項" 命令。在這個練習文件 Electr.cws 中,向量化參數

已經設置好並保存在文檔中,當文件載入時相關參數也被載入。因此,在這個例子中,我 們只需要調整符號識別。

●□填充

按下列步驟打開符號識別:

- 在"影像轉向量選項"對話方塊的 "識別"頁面中,選中"符號"項。
- 打開"符號"頁面。
- 在"符號識別模板路徑"中選擇剛才 創建好的符號庫。
- 設置方式為 標準。
- 設置精確度 低。
- 選中"固定比例",並設置比例值爲1。
- 方向 水平和垂直。
- 取消獨立符號的選中。
- 點擊"確定"按鈕。

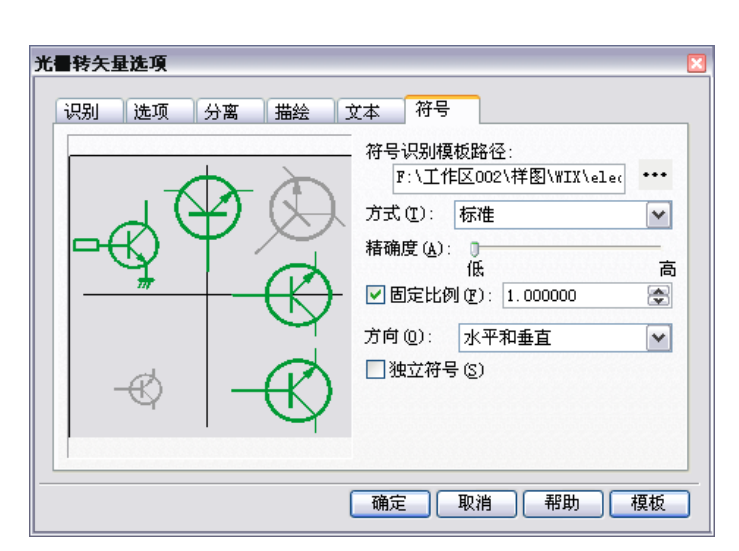

#### 運行向量化

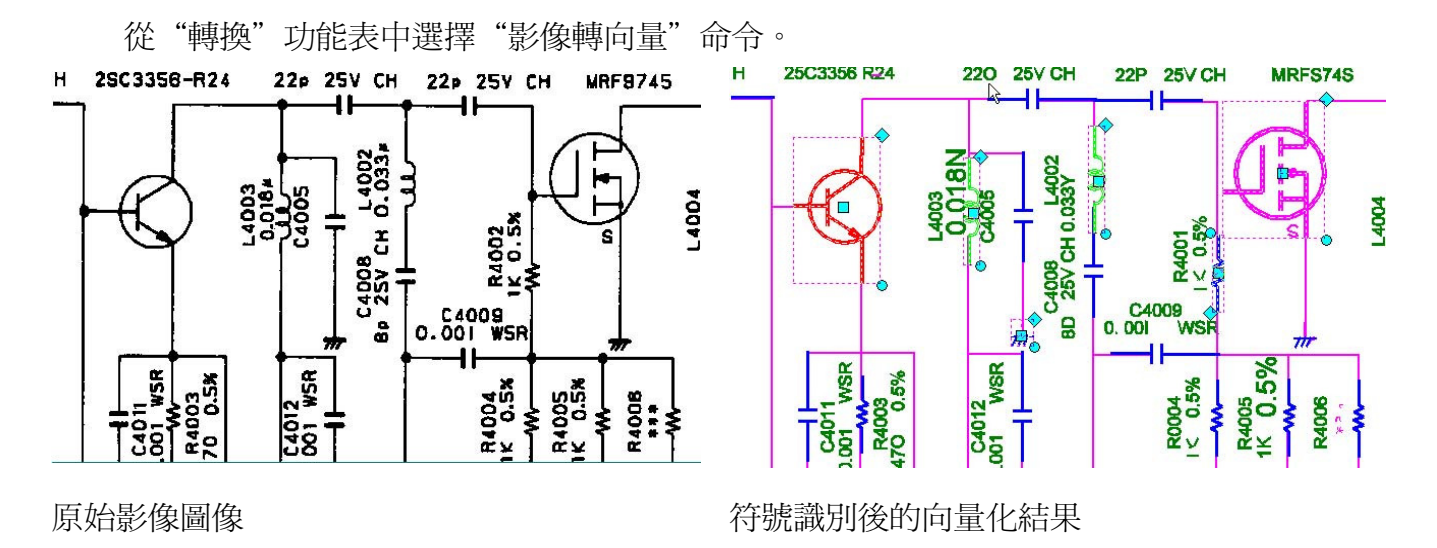

-58-

# □第十課 查找和替换

通過本課,你將學習到如何查找影像對象,並用其他影像和矢量對象進行替換,如何搜索
 矢量對象並用其他矢量對象替換。

#### 如何搜索矢量對象並用其他矢量對象替換

從 " 文 件 " 菜 單 中 選 擇 " 打 開 " 命 令 , 從 " Lesson\_10 " 文 件 夾 下 選 擇 "Search\_Replace\_V\_V.cws" 文件。

我們的目標時矢量化這幅圖像,並將指定的矢量對象用其他矢量對象替換。 轉換影像圖像爲矢量格式,使用矢量化過程。這個文檔已經包含了事先定義好的矢量化參 數,所以你只需要從"轉換"菜單中選擇"影像轉矢量"命令。

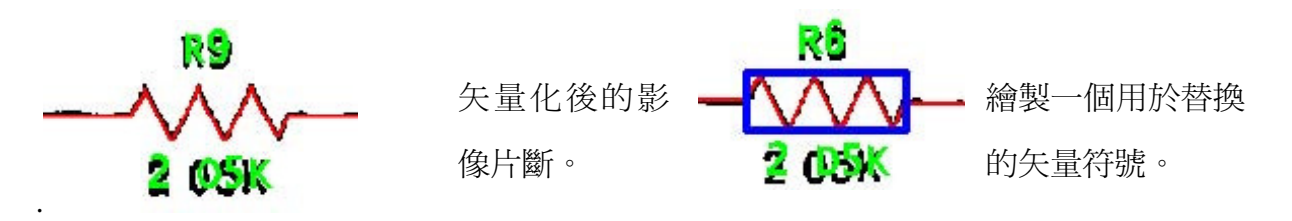

選擇一個要替換的對象,使用窗口內部選擇方法。

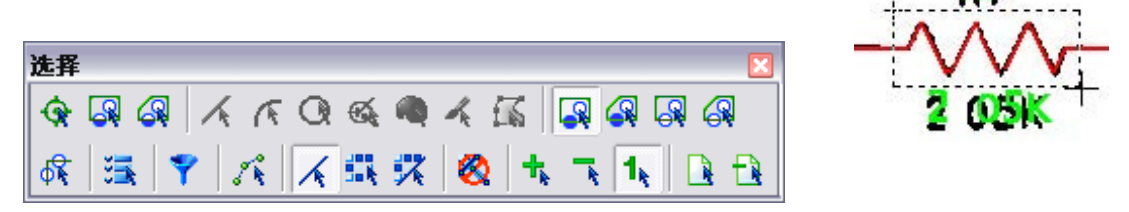

從"編輯"菜單中選擇"查找和替換"命令。

從"查找和替換"對話框中選擇"查找內容",然後選擇"查找選擇的實體"。

選擇一個你用來替換的對象。在這個練習中我們繪 製一個矩形,選中這個矩形。

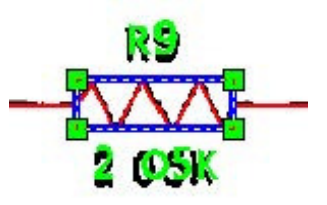

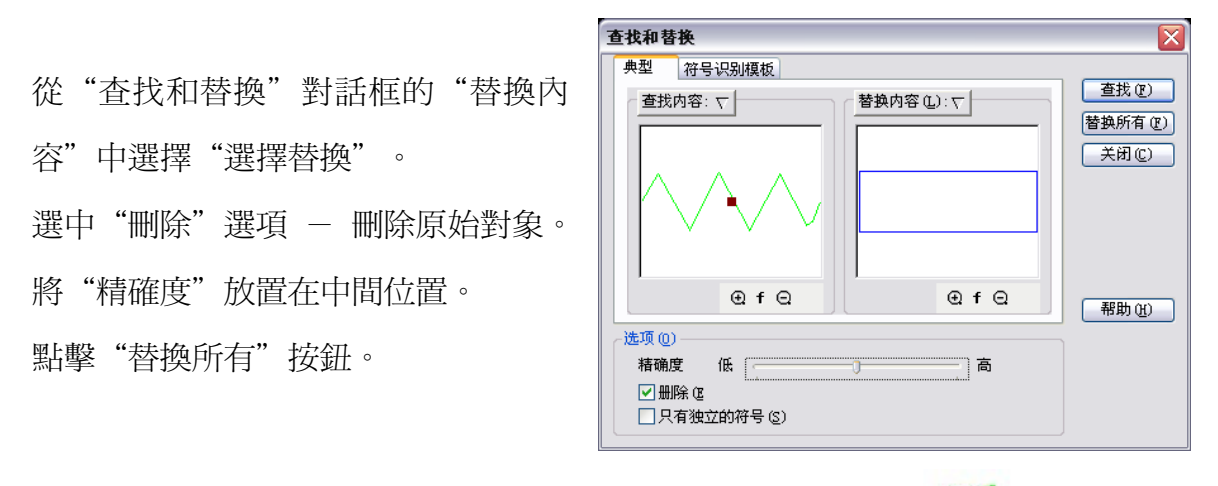

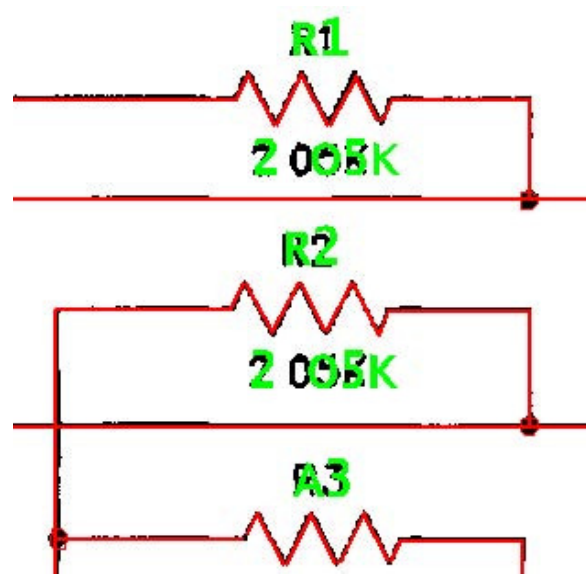

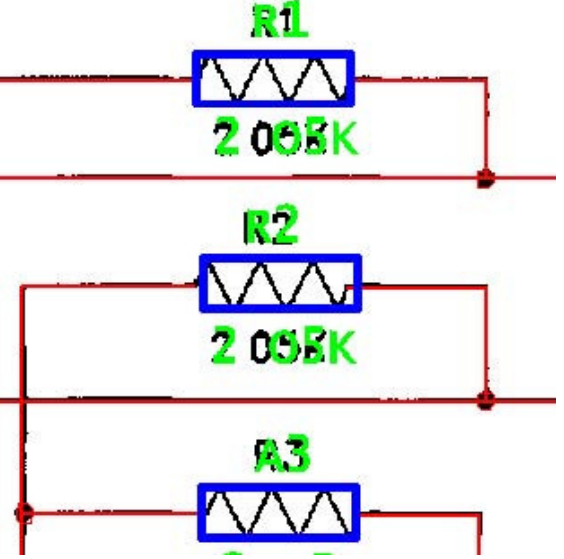

矢量化後的影像圖像

進行查找和替換後

## 如何查找影像對象,並用矢量對象進行替換

從"文件"菜單中選擇"打開"命令,然後打開"Lesson\_10"文件夾下的 "Search\_Replace\_R\_V.cws"文件。

我們的目標是用矢量對象替換指定的影像對象。

在圖像的左上角,有要查找和替換的對象。

選擇影像對象,你可以使用窗口內部選擇方法。

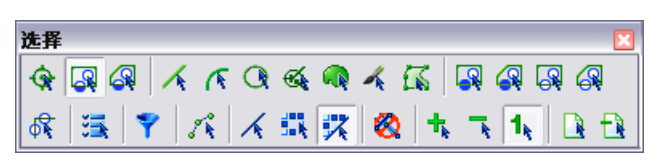

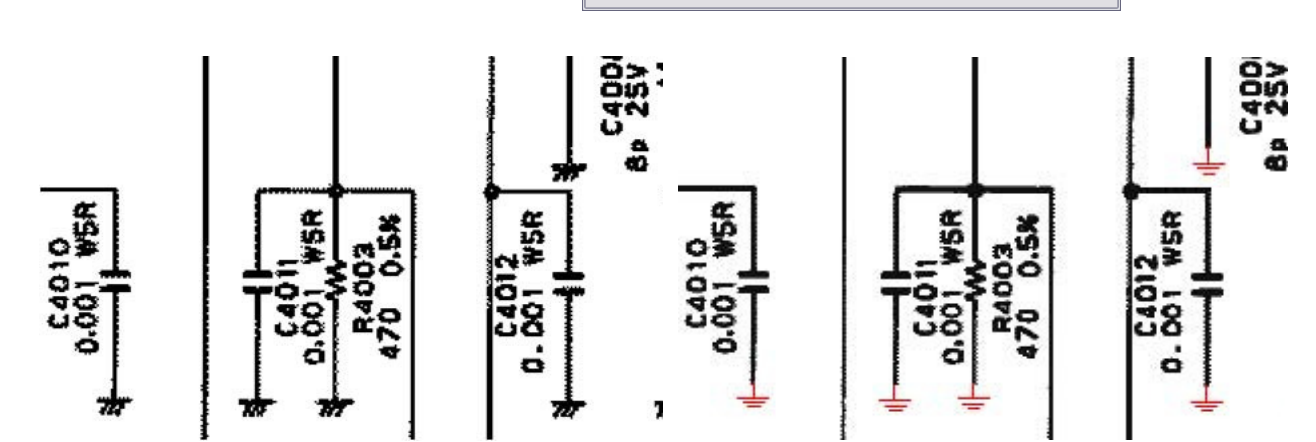

從"查找和替換"對話框的"替換內 容"下,選擇"選擇替換"。 選中"刪除"選項-刪除原始對象。 將"精確度"按鈕設置在中間位置。 點擊"替換所有"按鈕。

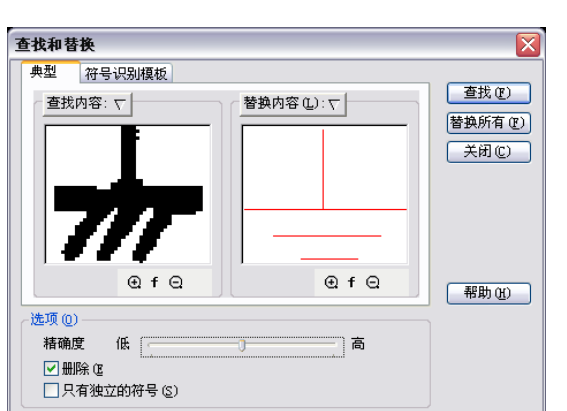

選中要用來替換原始影像對象的的矢量對象。

從"編輯"菜單中選擇"查找和替換"命令。 點擊"查找和替換"對話框中的"查找內容"按鈕,並選擇"查找影像"。

# □第十一課 批處理和腳本

通過本課,你將學習到如何用腳本工作室創建用於批處理的影像文件處理腳本。我們的目標是創建一個自動用下列命令處理影像圖像的腳本:打開,補償,校準,根據邊框裁剪和保存。

在批處理模式進行校準,我們需要設置校準點對。在這個練習中,我們已經設置好校準點對,並保存在文檔文件中,位於"Lesson\_11"文件夾下的"utrecht.cws"文件。關於校準點對的設置,參加第二課的相關內容。

從"工具"菜單中選擇"腳本工作室"。

讓我們用"腳本工作室"對話框來創建一個新的腳本。

 從"種類"列表中選 擇"文件";從命令 列表中選擇"打開文 檔";然後將選中的 這個命令拖動到腳本 區域中。

| 即本工作室     |   |                  | ×                           |
|-----------|---|------------------|-----------------------------|
| 种类(C): 文件 | ~ | 脚本 (፲):          | 🖄 🗙 🕈 🗲                     |
| 🔜 保存文档    |   | 新建脚本             |                             |
| 📂 打开文档    |   | 🖥 💋 打开文档         |                             |
| 。<br>参 打印 |   | 文件名 (7: \工作区002\ | WIXPRO培训\WiseImage\Samples_ |
| 🍌 导出文件    |   |                  |                             |
| 🎤 导入文件    |   |                  |                             |

點擊"打開文檔"命令前面的"+"符號,可以打開命令的詳細參數。

指定 "utrecht.cws" 文檔所在的 "Lesson\_11" 文件夾, 在文件夾後加上 "\\*.\*" ,表示處 理該文件夾下所有文件。

| 7 從"鐇粞" 列丰山罂 | 脚本工作室 🛛 🔀      |                                          |  |  |  |  |  |
|--------------|----------------|------------------------------------------|--|--|--|--|--|
| 2. 促 俚积 列农中迭 | 种类 (C): 图像 🔽 🎽 | 脚本 ①:                                    |  |  |  |  |  |
| 擇 "圖像" ,然後選  | ■ 适应的二值化 ▲ 第   | 新建脚本                                     |  |  |  |  |  |
|              | 🔆 缩放图像 👘 🔅     | 📴 💋 打开文档                                 |  |  |  |  |  |
| 擇"補償器"命令,    | 🦉 通过X轴镜向       | 文件名尔:\工作区002\WIXPRO培训\WiseImage\Samples_ |  |  |  |  |  |
|              | 🤐 通过Y轴镜向       |                                          |  |  |  |  |  |
| 並拖拽到 "腳本" 區  | 通过尺寸分离         |                                          |  |  |  |  |  |
|              | 1 通过黑色自动裁剪     | - 模板◇                                    |  |  |  |  |  |
| 域。           | 通过矩形裁剪         |                                          |  |  |  |  |  |
|              | 📱 🔡 🗒          |                                          |  |  |  |  |  |
| 接者问樣的万法,把    | 通过图框自动载剪       |                                          |  |  |  |  |  |

"校準"命令拖入(我們不用指定模板,因爲文件中已經定義了點對);然後拖入"根 據圖框自動裁剪"命令。

 2. 從"種類"列表中選 擇"文件";從命令 中選擇"文檔另存 爲"命令,拖入腳本 中。

展開"文檔另存爲"

脚本工作室 X 种类 (C): 文件 🖌 脚本 (T): 🛅 🗙 🛧 🗲 📑 保存文档 新建脚本 🛓 💋 打开文档 岁 打开文档 🍪 打印 🏓 导出文件 🗄 🏯 校准 🔐 导入文件 \_\_\_\_模板----◇ 🎦 关闭文档 👔 通过图框自动裁剪 🚺 退出 🖨 🔚 文档另存为 🔚 文档另存为 ·文件名----℃: \MyScans\aa\\*. cws> 🗋 新建文档 ·文件类型----<(\*.cws) WiseImage 7.x文档>

命令的子選項,然後在"文件名稱"字段中指定保存位置和文件名稱。

在"文件類型"字段中指定保存文件類型爲 - cws。

你可以點擊 "腳本工作室" 對話框中的 "保存為" 按鈕將腳本保存爲腳本文件(\*.csf) 。 運行腳本,直接點擊 "腳本工作室" 對話框中的 "運行" 按鈕。

當腳本執行時,"腳本工作室"右 下角會顯示命令執行報告。

| >> ?     | 补偿器 (确定)<br>校准 (确定)                                       |      | ^  |
|----------|-----------------------------------------------------------|------|----|
| »><br>>> | 改催(編定)<br>通过图框自动裁剪(确定)<br>文档另存为 C:\MyScans\aa\UTRECHT.cws | (确定) |    |
|          |                                                           |      | ▶消 |